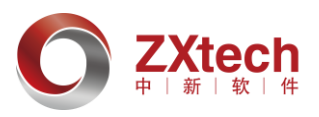

# 中新电梯虚拟仿真互动平台软件(ETP) 操作手册

中新软件

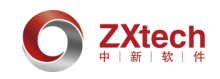

目 录

| _`       | Þ           | 网站登陆                     |
|----------|-------------|--------------------------|
| 一`<br>三、 | 1           | ▷                        |
|          | 1.          | 在线学习6                    |
|          | 2.          | 测试练习6                    |
|          | 3.          | 在线考试7                    |
|          | 4.          | 线下考试8                    |
| 四、<br>五、 | ì<br>月      | 果程库                      |
|          | 1.          | 个人中心10                   |
|          | 2.          | 学习统计11                   |
|          | 3.          | 我的考试11                   |
|          | 4.          | 修改密码12                   |
|          | 5.          | 退出12                     |
| 六、       | ß           | 竹录13                     |
|          | (—)         | PC 端客户端_三维交互13           |
|          | (二)         | PC 端客户端_模拟器14            |
|          | (三)         | VR 端直扶梯维保检验课程 HTC 头盔交互16 |
|          | 1.          | 操作控制16                   |
|          | 2.          | 学习模式说明18                 |
|          | 3.          | 交互说明                     |
|          | 4.          | 考试模式说明                   |
|          | (四)         | VR 端直扶梯结构原理仿真课程 HTC 头盔交互 |
|          | 1.          | 主交互界面简介22                |
|          | 2.          | 各子界面交互详细介绍22             |
|          | 3.          | 操作手柄功能介绍24               |
|          | <b>(</b> 五) | VR 端直梯安装仿真课程 HTC 头盔交互26  |
|          | 1.          | 操作控制                     |
|          | 2.          | 界面介绍(学习模式)28             |
|          | 3.          | 界面介绍(考试模式)33             |
|          |             |                          |

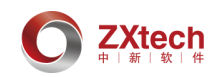

| 4.  | 交互说明      | .36  |
|-----|-----------|------|
| (六) | 手机仿真客户端交互 | . 39 |
| 1.  | 练习模式      | . 39 |
| 2.  | 考试模式      | .43  |
| (七) | SCORM 课件  | .44  |

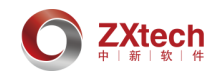

网站登陆 -、

打开 IE11 浏览器,在地址栏输入: <u>http://etd.5000m.com/</u> 进入电梯培训平台首页(以下简称 ETP)。

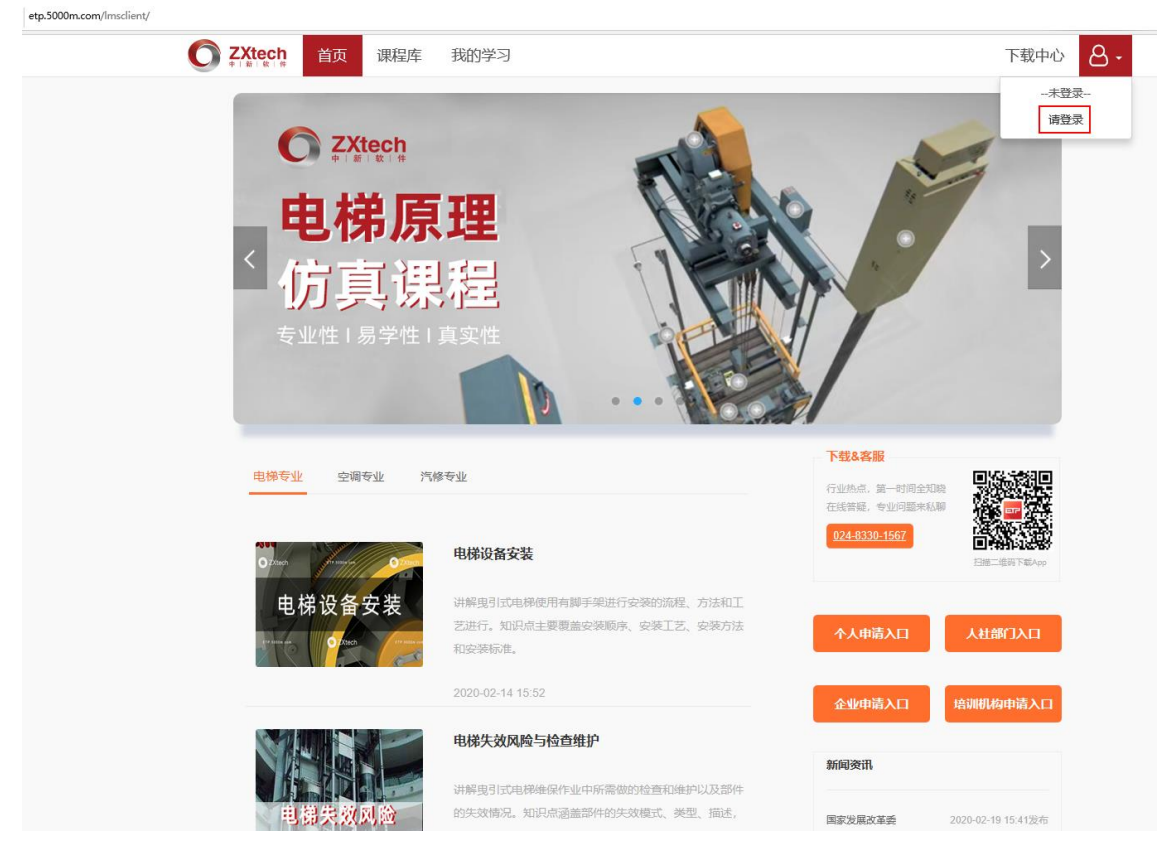

### 点击右侧下拉箭头【请登录】,进入登录界面。 如有账号则输入账号与密码【登录】。无账号点击【注册】按钮进行注册后登录。

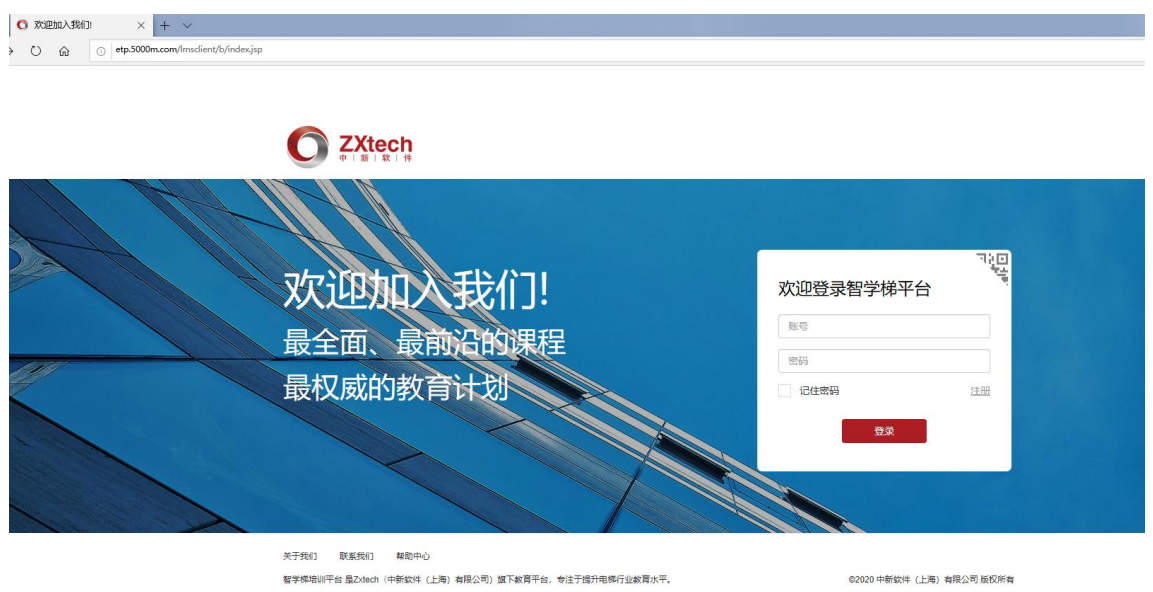

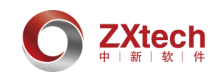

# 二、 下载中心

学习仿真课程需要在【下载中心】下载 web 仿真客户端,学习其他类型课程则无需下载。(客 户端及 SCORM 课件操作说明详见<u>附录</u>)。

| O ZXtech 首页 课程     U = 0 0 0 0 0 0 0 0 0 0 0 0 0 0 0 0              | 库 我的学习<br>下载中心                                             | 藏中心 🔒 - |
|---------------------------------------------------------------------|------------------------------------------------------------|---------|
| · · · · · · · · · · · · · · · · · · ·                               | 电梯培训平台                                                     |         |
| mag Zutunfr                                                         | <b>课程计划,量身定制</b><br>海星课程,多种形式,专业数师制定数学计划,为您提供最全面、最前沿的学习资源。 |         |
| 介绍 目录 讨论区                                                           |                                                            |         |
| 章节1 机房电器                                                            |                                                            | È.      |
| 運行1具体节速名         可量           1         具体节速名         可量            |                                                            | Š.      |
| □ 味可 2 共许 7 味白 可 2<br>可 2<br>可 2<br>可 2<br>可 2<br>可 2<br>可 2<br>可 2 |                                                            | 85 E    |
| 课程名字                                                                |                                                            |         |
| 课时3 机房系列课程具 約3                                                      | ♀ web仿真 手机客户端 手机的真客户端                                      | ]       |
| 課时3 机房系列课程具 购买                                                      | K-7                                                        | _       |
| 申请学习                                                                |                                                            |         |
|                                                                     |                                                            |         |
|                                                                     |                                                            |         |

#### 仿真客户端安装及使用注意事项:

点击右上角"下载中心",进入下载中心页面,点击【web 仿真】按钮,下载 web 仿真 客户端并右键以管理员身份运行进行默认安装(如无 D 盘请安装至除 C 盘以外的系统盘,安装 前需关闭杀毒软件)。此客户端不要单独启动,选择课程库中的仿真课程后系统自动启动客户 端(浏览器会有拦截,需要快速选择始终允许,然后重新点击仿真课程)

#### 手机客户端安装及使用注意事项:

扫描二维码下载安装【手机客户端】(ETP),学习仿真课程需要扫描二维码下载安装【手 机仿真客户端】(ESP),启动 ETP 客户端,选择课目库中的仿真课程后,系统自动启动 ESP, 不要单独启动 ESP。(手机仿真客户端具体操作说明详见附录)

# 三、 我的学习

计划列表: 左侧显示正在进行的计划、即将开始的计划和已结束的计划,通过点击左侧的计 划名称进行切换。

课程列表:显示当前选中计划的全部课程,处于计划时间段内的课程/考核,可以点击【开始 学习】/【开始考试】进行学习/考试。

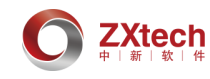

|      | C ZXtech 首页 课程                                         | <b>春</b> 我的学习                              |        | 下载中心 🔒 - |
|------|--------------------------------------------------------|--------------------------------------------|--------|----------|
|      | ★ 我的学习                                                 | 04/01 2020 —— 05/10 2020<br>第一章 电梯修理作业基础知识 |        | 课程列表     |
| 计制列手 | 电梯上岗证培训-《理论知识和应急                                       |                                            | 全部课目 ∨ |          |
|      |                                                        | 04/02 2020] —— 05/10 2020<br>第二章 曳引驱动电梯    |        | 进行中      |
|      | 即将开始                                                   |                                            | 全部课目 🗸 |          |
|      | 慢车调试前的准备工作(学习)<br>                                     | 04/03 2020 — 05/10 2020<br>第三章 自动扶梯和自动人行道  |        | 进行中      |
|      | 电梯设备安装<br>电梯失效风险与检查维护                                  |                                            | 全部课目 🗸 |          |
|      | 电梯结构原理-电梯销售人员给训用<br>电梯作业安全<br>电梯结构与原理<br>悬挂装置、补偿装置定期检查 | 04/04 2020 —— 05/10 2020<br>第四章 其他类型电梯     |        | 进行中      |
|      | 事故案例讲解(随堂测试)                                           |                                            | 全部课目 🗸 |          |

# **1.** 在线学习

| 07/01 2019                     | 进行中       |  |  |  |  |
|--------------------------------|-----------|--|--|--|--|
| <b>课前预习</b><br>课前预习内容,请按规定时间完成 |           |  |  |  |  |
| 全部课目へ                          |           |  |  |  |  |
| ▼ 制动器结构、原理与标准学习【在线学习】          | 课目信息 开始学习 |  |  |  |  |
| T 制动器销轴保养检查-教材学习【在线学习】         | 课目信息 开始学习 |  |  |  |  |
| T 制动器保养检查-教学动画学习【在线学习】         | 课目信息 开始学习 |  |  |  |  |

点击【计划】→【开始学习】(在线学习课目),进入选择的课目开始学习。

# **2.** 测试练习

| Т | 制动器销轴保养检查自学阶段测试【测试练习】 | 查看排名 | 开始测试 |
|---|-----------------------|------|------|
|---|-----------------------|------|------|

点击【计划】→【开始测试】,进入测试练习介绍页面,点击【开始考试】,进行自我测试。

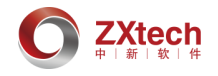

| 考试时长: <b>600</b> 秒       | 考试简介: |
|--------------------------|-------|
| 考试名称:制动器销轴保养检查自学<br>阶段测试 |       |
| 考试类型:测试练习                |       |
| 考试题数:5                   |       |
|                          |       |
|                          |       |
|                          |       |
|                          | 开始考试  |

### 点击【查看排名】,查看测试排名。

| 内容名称:<br>开始时间:<br>我的排名:<br>TOP-N:<br>分数榜 | 制动器销轴保养检查自学阶段测试<br>2019-07-01 04:00:00<br>1<br>10 ▼ | 结束时间:<br>我的分数: | 2019-12-01 01:00:00<br>100 |     |                     |
|------------------------------------------|-----------------------------------------------------|----------------|----------------------------|-----|---------------------|
| 排名                                       | 用户名                                                 | 姓名             | 分数                         | 用时  | 交卷时间                |
| 1                                        | 모두자                                                 | 早テル            | 100                        | 21  | 2019-07-25 14-52-37 |
| •                                        | <del>x</del> a v                                    | *A V           | 100                        | 21  | 2013-01-23 14.32.31 |
| 2                                        | 吴云飞                                                 | 吴云飞            | 80                         | 199 | 2019-07-23 16:48:08 |
| 3                                        | 导入名003                                              | dao003         | 40                         | 30  | 2019-07-15 16:35:38 |
| 4                                        | 导入名007                                              | dao007         | 0                          | 843 | 2019-07-15 17:14:45 |

# 3. 在线考试

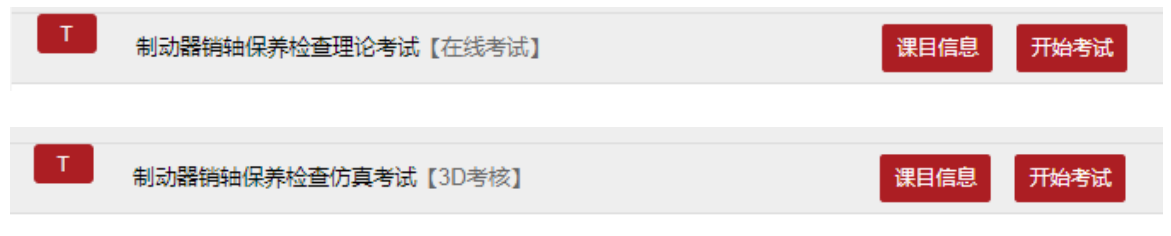

点击【计划】→【开始考试】(在线考试),进入考试介绍页面。

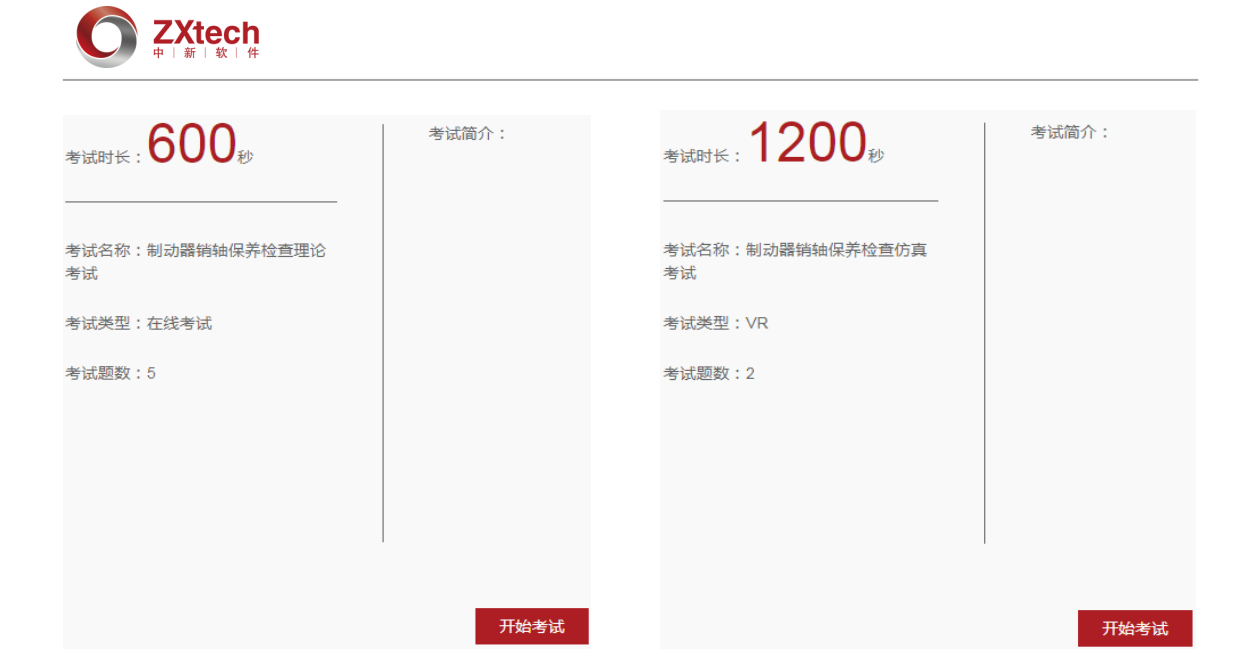

考试显示页面包括:考试时长、考试名称、考试类型、考试题数、考试简介、开始考试 等。

点击【开始考试】,进入考试页面开始答题。

#### 4. 线下考试

 T
 制动器销轴保养检查实操考试【线下考试】
 课目信息
 开始考试

点击【计划】→【开始考试】(线下考试),弹出考试信息。

| 考试信息                      | × |
|---------------------------|---|
| 考试名称:制动器销轴保养检查实操考试        |   |
| 开始时间: 2019-07-07 01:00:00 |   |
| 结束时间: 2019-12-31 01:00:00 |   |
| 分数:                       |   |
| 考试状态: 已评分                 |   |

# 四、 课程库

课程库显示平台现有课程,可按不同条件进行课目筛选,也可输入关键字进行精确筛选 筛选条件包括:语言、星级、课目类型及其他自定义标签;

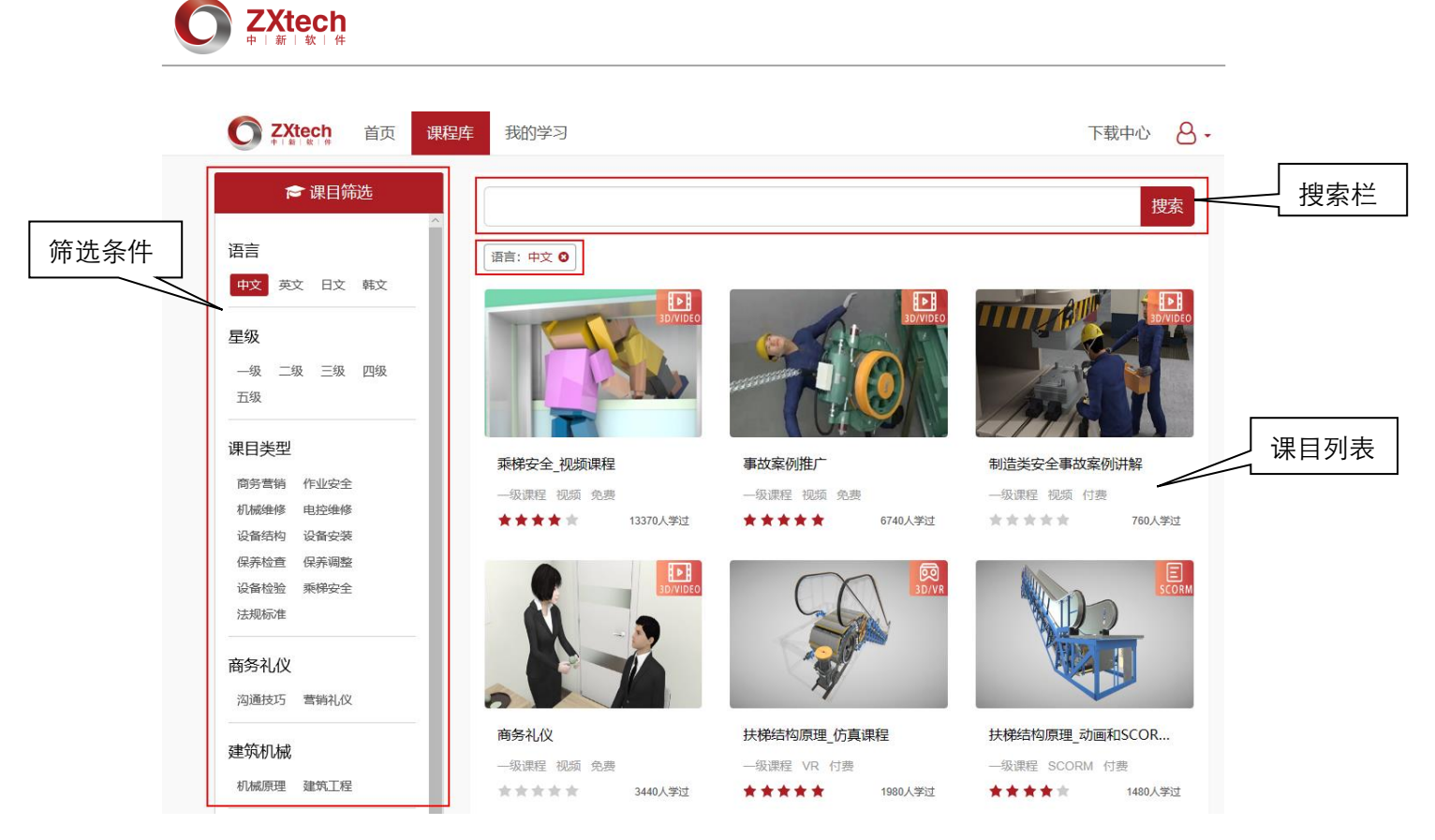

搜索栏:根据在搜索栏输入的课目名称,搜索课目; 课目列表:显示符合筛选条件、搜索内容的课目。点击课目图标,开始课程学习。 课目图片右上角图标:

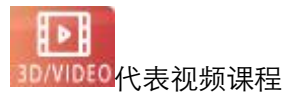

3D/VR 代表仿真课程

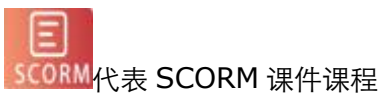

PDF

F 代表 PDF 教材课程

点击一个课目,进入选择的课目内容。

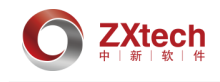

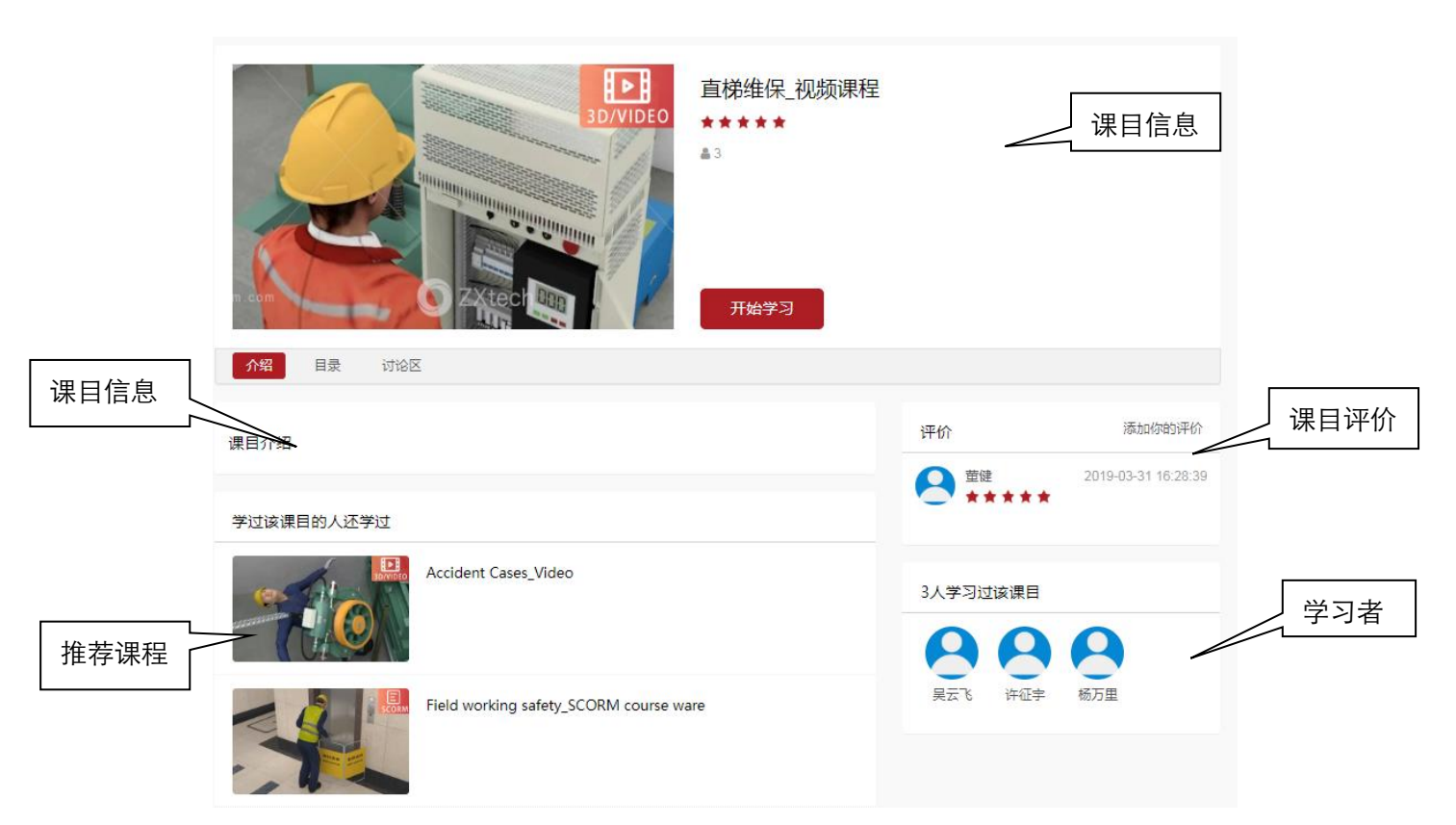

课目信息:包括课目名称、课目星级、学习人数、开始学习、课目介绍、课目目录、讨论区 等;

课目评价:点击【添加您的评价】,弹出课目评价页面,对课目进行星级评价; 学习者:显示学习过该课目的学员(学员头像显示最近8位); 推荐课程:显示学习过该课目的学员还学过的课目。

点击【开始学习】,开始在线学习该课程。

# 五、 用户信息

**1.** 个人中心

| 下载中心 | 8- |                 |
|------|----|-----------------|
| 个人中心 |    |                 |
| 学习统计 |    |                 |
| 我的考试 |    |                 |
| 修改密码 |    |                 |
| 退出   |    | 点击右上角图标,进入个人中心。 |

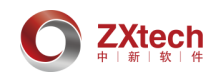

| 遊行中?       未通过0       12.5%         • 昭东:       与入002         火你:       一         少常:       一         野桃寺码:       -         野桃寺码:       -         野麻雪石山:       中新软件         外属行山:       -         市路:       -         ・       -         市       -         ・       -         ・       -         ・       -         ・       -         ・       市         中新软件       -         ・       -         ・       -         ・       -         ・       -         ・       -         ・       -         ・       -         ・       -         ・       -         ・       -         ・       -         ・       -         ・       -         ・       -         ・       -         ・       -         ・       -         ・       -         ・       -         ・       - <tr< th=""><th>我的培训</th><th></th><th></th></tr<> | 我的培训                                                                 |                              |                       |
|----------------------------------------------------------------------------------------------------|----------------------------------------------------------------------|------------------------------|-----------------------|
| <ul> <li>・眠味: 早心今母:</li> <li>・妖儒行政区:</li> <li>・妖儒行政区:</li> <li>・妖儒行政区:</li> <li>・「「「「「「「」」」」、「」」、「」」、「」」、「」」、「」」、「」」、「」」</li></ul>                                                                                                    | 世代<br>世代<br>一部<br>一部<br>一部<br>一部<br>一部<br>一部<br>一部<br>一部<br>一部<br>一部 | <sup>使7</sup><br>随0<br>12.5% |                       |
| 火索:          邮稿:          邮稿:          「新闻公司:       中新软件         // 所属行政区:          「清选择          (第四行政区:                                                                                                    | * 昵称:                                                                | 导入002                        |                       |
| <ul> <li>邮稿:</li> <li>手机号码:</li> <li>所属公司: 中新软件 </li> <li>所属行业: 电梯专业 </li> <li>・所属行款区: 请选择 &gt; 省 沈阳市 &gt; 市 和平区 &gt; []</li> </ul>                                                                                                    | 头像:                                                                  |                              |                       |
| 手机号码:        所属公司:     中新软件            ・新属行政区:                                                                                                    | 邮箱:                                                                  |                              |                       |
| 新鳳公司:     中新软件        新鳳行业:     电梯专业        ・所属行政区:     请选择                                                                                                    | 手机号码:                                                                |                              |                       |
| 所属行业: 电梯专业 ✓ *所属行政区: 请选择 ✓ 省 沈阳市 ✓ 市 和平区 ✓ []                                                                                                    | 所屬公司:                                                                | 中新软件                         | ~                     |
| ・所属行政区: 请选择 > 省 沈阳市 > 市 和平区 > [                                                                                                    | 所属行业:                                                                | 电梯专业                         | ~                     |
|                                                                                                    | * 所属行政区:                                                             | 请选择     >       市     和平区    | <ul> <li>X</li> </ul> |

用户基础信息设置,设置内容:昵称、头像、邮箱、手机号码、所属公司,所属行业, 所属行政区。

### **2.** 学习统计

| 学习统计                      |                                                           |      |
|---------------------------|-----------------------------------------------------------|------|
| 课目                        | 内容                                                        | 学习次数 |
| 电梯机械调整与维修_PDF             | 轿厢平系数调整                                                   | 3    |
| 电梯机械调整与维修_PDF             | 轿厢静平衡 调整                                                  | 1    |
| 有机房曳引式直梯安装(有脚手架)_仿真课程     | 第五课 轿厢安装                                                  | 1    |
| 扶梯维保V3.0_仿真课程             | 驱动系统失效风险与检查维护(初级)                                         | 3    |
| 现场施工安全_SCORM课件            | 机房内作业安全一-互动学习课件                                           | 1    |
| Accident Cases V1.0_Video | 49.Injury caused by jumping to landing floor from car top | 1    |
| 电梯机械调整与维修_PDF             | 新厢 静平衡调整                                                  | 2    |
| 电梯机械调整与维修_PDF             | 电磁直推鼓式制动器整体检查                                             | 1    |
| 电梯机械调整与维修_PDF             | 制动器磁隙调整方法                                                 | 1    |
| 现场施工安全事故案例讲解V2.0_视频课程     | 维保作业安全事故_曳引机卷入受伤-3D教学动画                                   | 1    |

学习统计:统计各课目中小节的学习次数

3. 我的考试

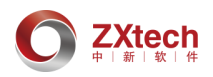

| 我的考试     |     |      |                     |                     |
|----------|-----|------|---------------------|---------------------|
| 尚未开考缺考已考 | 未完成 |      |                     |                     |
| 考试名称     | 分数  | 试卷类型 | 开始时间                | 结束时间                |
| 直梯检验测试1  | 0   | VR   | 2019-03-10 00:00:00 | 2019-03-20 00:00:00 |

我的考试:显示考试信息,包括尚未开考、缺考、已考、未完成的考试。考试信息包括考试 名称,分数,试卷类型,开始时间,结束时间。 选择未完成考试,点击考试名称,进入考试。

#### 4. 修改密码

 修改密码

 \* 原密码:

 \* 新密码:

 \* 新密码确认:

输入原密码及新密码并再次输入新密码确认,点击【保存密码】,完成密码修改。

#### 5. 退出

退出当前账号登录。

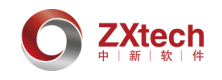

# 六、 附录

#### (一) PC 端客户端\_三维交互

三维交互场景包括电梯场景、用时提示、教学点列表、教学点任务列表、操作引导、文 字提示框、物品架、操作盘

13:25 用时提示

显示用户学习此课程的用时。

< 1 2 3 4 5 6 7 8 9 10 11 12 ≻

显示当前课程全部教学点列表,蓝色背景的为当前学习教学点;点击教学点编号,实现 教学点任意跳转。点击教学点左边、右边的【<】、【>】,跳转上一个或下一个教学点。

注:将课程按工艺流程分为若干小节,每一个小节称为一个教学点。

| 1. | 对重缓 <b>冲器安装</b> | • |
|----|-----------------|---|
| 2  | 对重爆冲哭周定         |   |

利<u>重缓冲奋回</u>定数学点任务列表

列出本教学点的任务,根据任务题目,指示用户任务目的,操作完成后,任务项后加对 号。

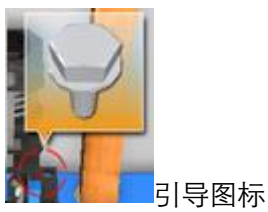

在电梯场景中出现提示信息,标明当前应选择的工具及鼠标应点击的位置。

**引导** 引导开关

学习模式下引导开关默认开启,页面存在引导图标。单击引导开关,关闭引导,引导开 关背景变为灰白色且页面中引导图标消失。

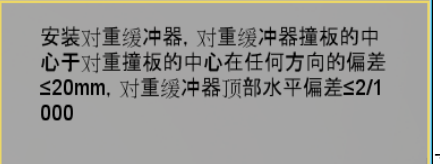

文字提示框

显示操作内容文字提示。

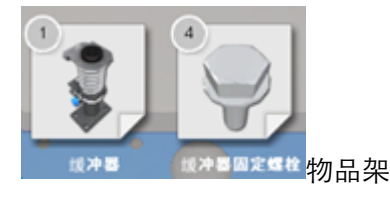

用户可以使用的物品或技能,单击图标选择物品/技能,再次单击取消选择。

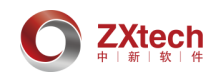

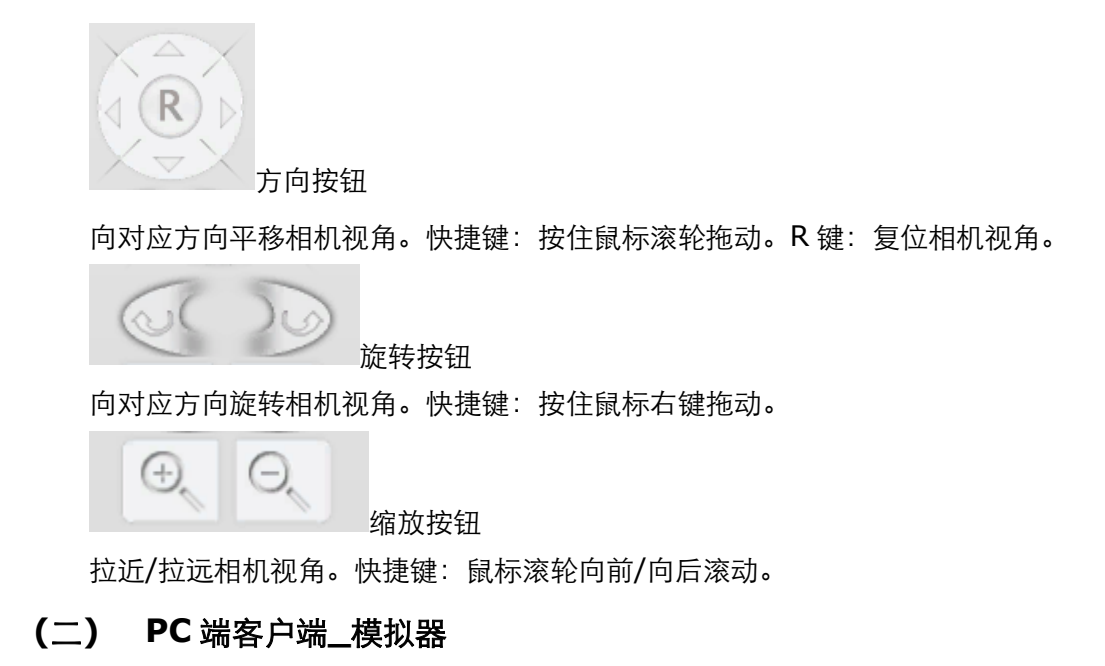

三维场景中包括子任务列表、任务帮助、任务列表、维保单、作业任务说明、辅助功能。

| 子任务列表 任务帮助 任务列表 堆保单 | 位置的机构并测                                                                            |  |
|---------------------|------------------------------------------------------------------------------------|--|
| (1) 初期設置            |                                                                                    |  |
| (2) 机房温度            |                                                                                    |  |
| (3) 机房门             |                                                                                    |  |
| (4) 机房窗户            |                                                                                    |  |
| (5) 机房是否存在漏水        |                                                                                    |  |
| (6) 机房是否堆放杂物        |                                                                                    |  |
| (7) 机房间明            |                                                                                    |  |
| (8) 机房插座            |                                                                                    |  |
| (9) 如存在不合格项,应如何处理   |                                                                                    |  |
|                     | 请检查们得环境,并在维保单上对各检查项的检查结果是否合格<br>做出你的判断<br>注意:在进行实际工作之前,应进行工作危险扫描(JHA)<br>键盘T键关闭 关闭 |  |

子任务列表:显示此教学点需要完成的任务;

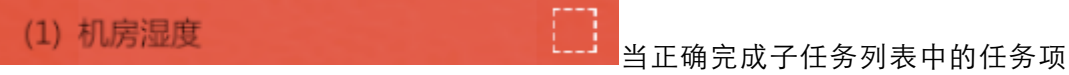

时,对应的任务项方框内便打对号。

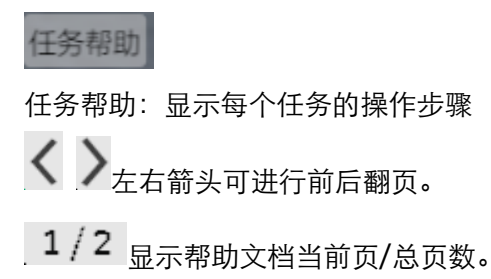

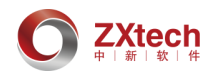

任务列表

任务列表:显示任务列表,点击一个任务可随意切换。

1/2 显示任务列表当前页/总页数,点击 "关闭"按钮,关闭任务列表,

**〈 上一页 下一页 〉**任务列表翻页。

维保单

维保单:显示维保单列表,点击维保项名称,右侧弹出选项,选择后点击"确认",完成 维保单填写,确认后不可更改。

| 维保单              |            |
|------------------|------------|
| 1 机房湿度           |            |
| 2 机房温度           |            |
| 3 机房门            |            |
| 4 机房窗户           |            |
| 5 机房是否存在漏水       |            |
| 6 机房是否堆放杂物       | г <u>-</u> |
| 7 机房照明           |            |
| 8 机房插座           |            |
| 9 如存在不合格项,应如何处理? | 确认         |
|                  |            |
| < 关闭 >           |            |

作业任务说明:显示前提条件和作业任务。

辅助功能:为实现协同操作增加的发送指令功能,可指挥轿内检修运行、轿顶检修运行、 限速器和安全钳的封线及封线拆除。

辅助功能操作详细说明:

点击"动作轿内/轿顶检修",电梯变为轿内/轿顶检修状态,检修状态下点击"轿内/轿顶 检修上行"或"轿内/轿顶检修下行",再点击"开始",轿厢开始检修运行,点击"停止",轿 厢停止运行;点击"复位轿内检修",电梯变为正常状态。

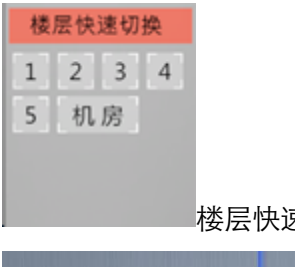

楼层快速切换按钮,切换到任意楼层或机房。

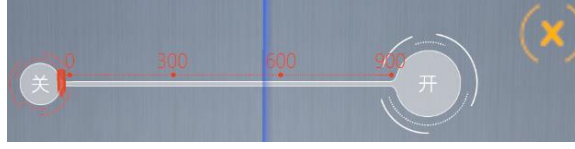

滑动条即表示用手扒门:拖拽橙色滑块或

点击"开""关"按钮,控制门开关。

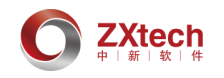

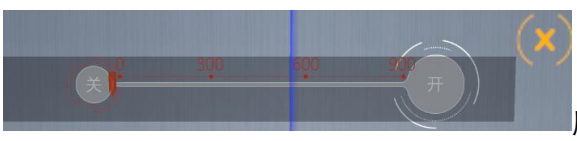

层门完全关闭时,滑动条为灰色状态,此

#### 时无法操作。

点击关闭滑动条, 层门自动关闭。

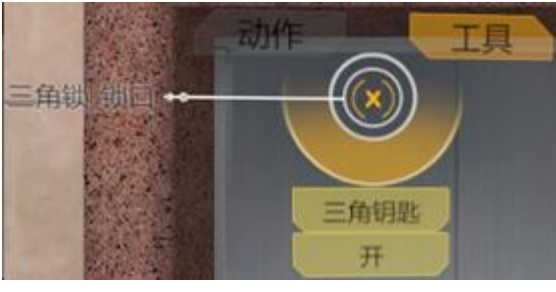

点击闪蓝光部件即可交互部件,弹出动作/

工具菜单,单击菜单进行交互。点击()可关闭交互菜单。

# 注: 弹出交互菜单时, 其他部件不可交互。 功能按键说明: W: 向前行走; S : 向后行走; A : 向左行走; D : 向右行走; 空格:跳。 左侧 Ctrl 键:下蹲/站起。 Q键: 上移视角。 E键: 下移视角。 T键: 调出/隐藏作业任务说明菜单。 数字键**1**:上移; 数字键 2: 共通; 数字键 3: 下移; 组合键使用说明: 检修状态下,按"1"和"2",检修上行; 检修状态下,按"2"和"3",检修下行; 鼠标说明: 光标停留:可交互的物体处于蓝光闪烁状态; 鼠标左键:单击确定; 鼠标中键:前探/缩回; 鼠标右键:旋转视角。 (三) VR 端直扶梯维保检验课程 HTC 头盔交互

# 1. 操作控制

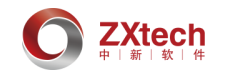

# 1.1 手柄按键说明

| 1                                        | 菜单键                                                                                                   | >  | 呼出/关闭主菜单界面 |
|------------------------------------------|----------------------------------------------------------------------------------------------------|----|------------|
| 2                                        | 触控板                                                                                                   | >  | 检修共通上下行    |
| 3                                        | 开机键                                                                                                   | >  | 开机按键       |
| 4                                        | 状态指示灯                                                                                                 | >  | 状态指示灯      |
| 5                                        | 充电插口                                                                                                  | >  | 充电插口       |
| 6                                        | 信号接收器                                                                                                 | >  | 信号接收器      |
| $\bigcirc$                               | 扳机键                                                                                                   | >  | 勾扳机进行交互    |
| 8                                        | 侧握键                                                                                                   | >, | 人物位置传送     |
| 0-0-0-0-0-0-0-0-0-0-0-0-0-0-0-0-0-0-0-0- | を<br>の<br>で<br>う<br>は<br>し<br>、<br>し<br>、<br>、<br>、<br>、<br>、<br>、<br>、<br>、<br>、<br>、<br>、<br>、<br>、 |    |            |

# 1.2 人物位置传送

人物可以在机房和层站上传送位置,通过按住侧握键,会出现高亮显示的传送地图标,可以将传送标识指向需要传递的位置,松开侧握键进行传送。

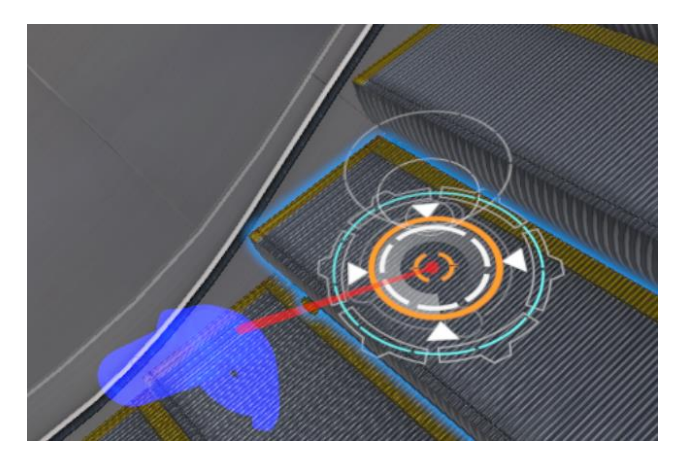

#### 1.3 检修运行说明

由于扶梯课程运用到检修操作器的课程比较多,所以建议在启动扶梯课程时,HTC的两 个手柄均处于开机状态。电梯处于检修操作器安装状态时,手柄触控板中有上下行、共通、

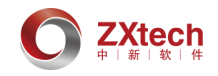

急停文字提示。如果显示不正确,请重新进入课程,或者确认两只手柄是否均处于开机状态。

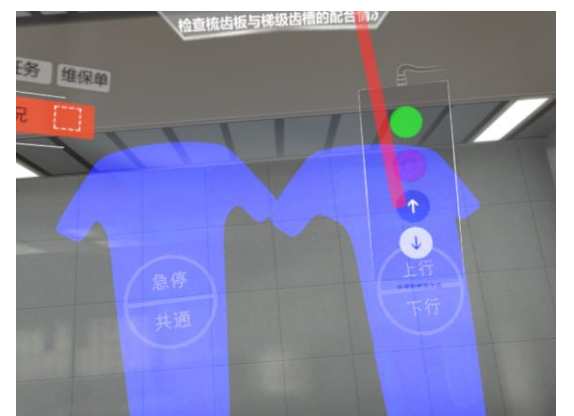

直梯课程中需要检修运行电梯时,建议在启动课程时,将 HTC 的两个手柄均处于开机状态。电梯处于检修状态时,手柄触控板中有上下行、共通等文字提示。如果显示不正确,请 重新进入课程,或者确认两只手柄是否均处于开机状态。

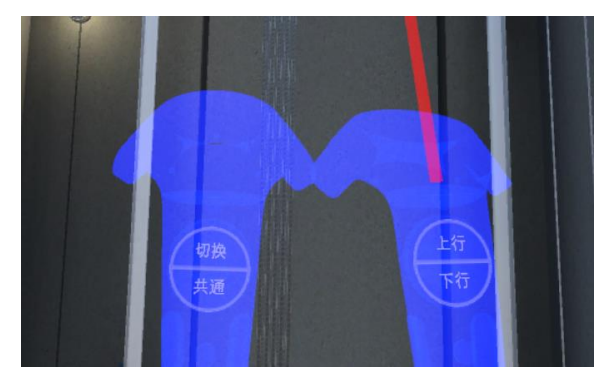

2. 学习模式说明

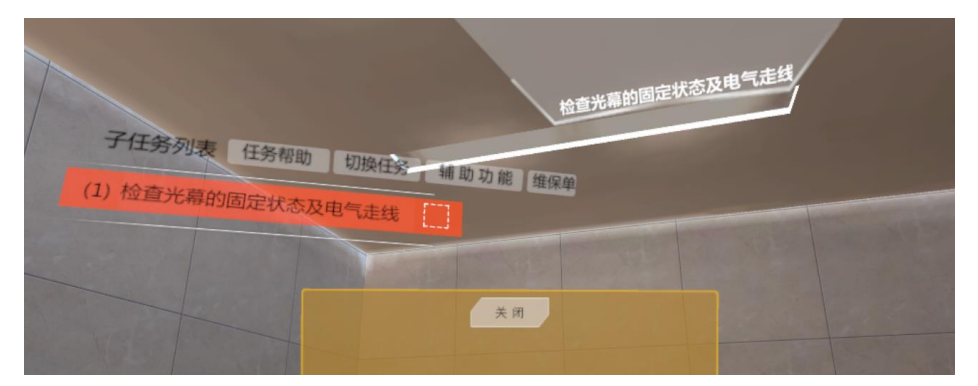

#### 主菜单界面

左侧为任务列表,可勾扳机选择"任务帮助"、"切换任务"、"辅助功能"、"维保单"进行查看。中间为教学点名称。

#### 2.1 任务列表

每项任务检测的描述,当完成这一步骤后,如果检测通过,则方框会呈打勾状态

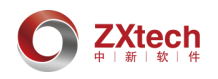

| (1) 机房湿度          |  |
|-------------------|--|
| (2) 机房温度          |  |
| (3) 机房门           |  |
| (4) 机房窗户          |  |
| (5) 机房是否存在漏水      |  |
| (6) 机房是否堆放杂物      |  |
| (7) 机房照明          |  |
| (8) 机房插座          |  |
| (9) 如存在不合格项,应如何处理 |  |

#### 2.2 任务帮助

勾扳机点击主菜单上的"任务帮助",查看本教学点下得帮助文档,查看如何操作才能通过任务。

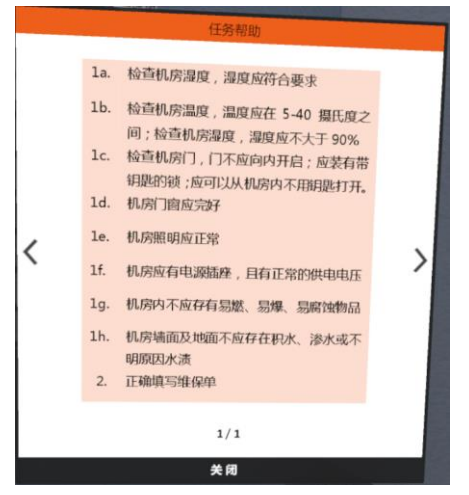

#### 2.3 切换任务

勾扳机点击主菜单上的"任务列表",查看当前课程中所有的教学点,勾扳机点击其中一 个教学点可以进行教学点的切换。

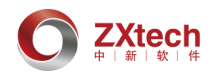

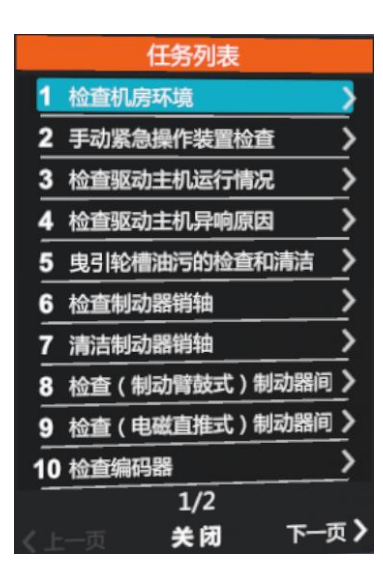

#### 2.4 辅助功能

勾扳机点击主菜单上的"辅助功能",查看所有由第三角色操作的辅助功能。(扶梯没有 辅助功能)

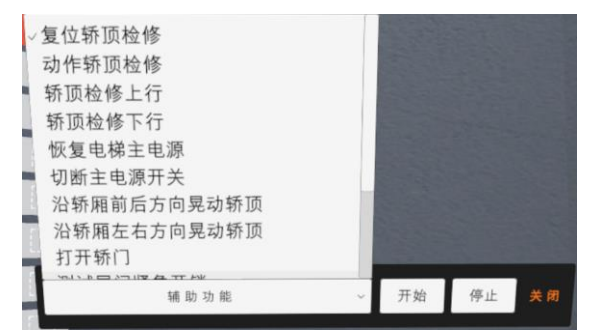

#### 2.5 维保单

维保单 维保单 1 机房湿度 1 机房湿度 2 机房温度 2 机房温度 合格 3 机房门 3 机房门 4 机房窗户 4 机房窗户 5 机房是否存在漏水 5 机房是否存在漏水 6 机房是否堆放杂物 6 机房是否堆放杂物 不合格 7 机房照明 7 机房照明 8 机房插座 8 机房插座 确认 9 如存在不合格项, 应如何处理? 9 如存在不合格项,应如何处理? 关闭 关闭 1

勾扳机点击主菜单上的"维保单",弹出本教学点下的维保单;勾扳机点击维保单条目进 行题目作答。

# 3. **交互说明**

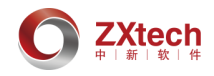

进入客户端,手柄前端会发出射线,射线所到范围内,如果该部件出现蓝色高光闪烁,则代表该部件为可交互部件。勾动扳机,弹出交互菜单,可用射线进行选择下一步所需的动 作或者工具,最后勾动扳机确认该动作或工具即可。

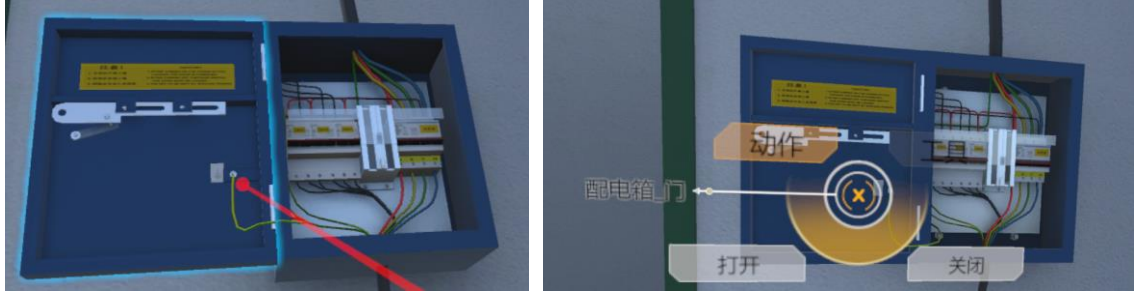

#### 4. 考试模式说明

与学习模式不同的是,学习模式可以看到此步任务操作是否通过,而考试模式下则看不 到任务项。

考试模式的左侧菜单上有辅助功能、维保单(扶梯没有辅助功能),考试时间倒计时的计时器,下一题和交卷功能的按。当计时为0时,会强制交卷。

|                                               | 检查机房环境  |  |
|-----------------------------------------------|---------|--|
| 考卷信息<br>① 09:58:58<br>交 卷 下一题 <sup>1/16</sup> | 辅助功能维保单 |  |
|                                               |         |  |
|                                               |         |  |
|                                               |         |  |
| 答题超时!系统自动交卷!                                  |         |  |
|                                               |         |  |
|                                               | 89 U    |  |

当交互下一题或者交卷时,会出现一个确认提示的界面,可以选择取消此操作或者确认 此操作。

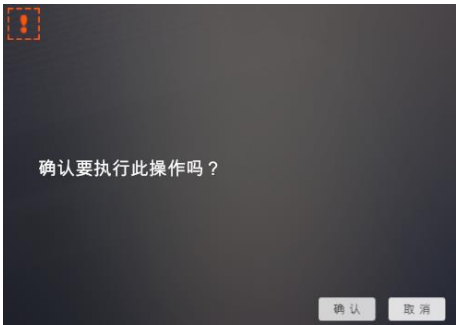

交卷后会弹出一个成绩单,用来显示试卷上的课程中的每步分数和总体分数,关闭成绩 单会弹出确认退出考试的界面。

第21页/共45页

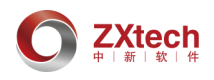

| J                      | 或组  | liř            | 细  | 列表    |   |      |      |   | ۲     |
|------------------------|-----|----------------|----|-------|---|------|------|---|-------|
| 考试日期: 10/18/2019 11:07 | :03 | :03 考卷名称: test |    |       |   | est  | 1018 |   |       |
| 考题名称                   |     | 考核点数量/结果       |    |       |   |      | 考题用时 |   |       |
| 检查机房环境                 | 0   | 0              | 2. | 2. 2. | 0 |      | 0    | 0 | 0m50s |
| 手动紧急操作装置检查             |     |                |    | 20    |   |      |      |   | 0m17s |
| 检查驱动主机运行情况             |     |                |    |       |   |      |      |   |       |
| 检查驱动主机异响原因             |     |                |    |       |   |      |      |   |       |
| 曳引轮槽油污的检查和清洁           |     |                |    |       |   |      |      |   |       |
|                        |     |                |    |       |   |      |      |   |       |
|                        |     |                |    |       |   |      |      |   |       |
|                        |     |                |    |       |   |      |      |   |       |
|                        |     |                |    |       |   |      |      |   |       |
|                        |     |                |    |       |   |      |      |   |       |
|                        |     |                |    |       |   |      |      |   |       |
| 合计得分:                  | 2   | 8.             | 88 |       |   | it f | 11时: |   | 1.1分  |

(四) VR 端直扶梯结构原理仿真课程 HTC 头盔交互

# 1. 主交互界面简介

以整梯作为教学科目为例,场景进入初始交互界面如下:

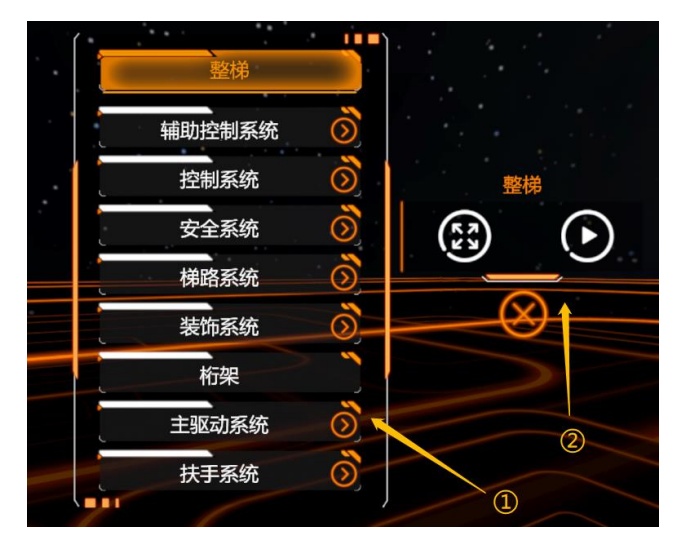

#### 图 1-1 初始交互界面

如图所示,①为部件结构层级显示界面,②为当前选中部件可交互功能选择界面。

(1) 交互说明:在主交互界面显示状态下,手柄射线默认显示,并强制设为直线显示。

(2) 呼出方式:按下手柄菜单键,即可开启/关闭主面板。

(3)移动面板:将射线指向面板空白处,按住扳机键同时左右移动手柄即可移动主交互 界面环绕角度,以便于在不遮挡视线情况下操作。

(4) 重置面板:长按手柄菜单键2秒以上,即可将主交互界面强制呼出至正前方。

# 2. 各子界面交互详细介绍

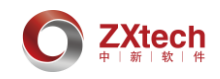

#### 2.1 部件结构层级显示界面

#### 2.1.1 图例说明

- (1) 当前层级下主显示部件,辅以黄色底图,图例:
- (2) 当前层级下主显示部件包含的子部件列表,各子部件纵向排列于主显示部件下方,
   辅以黑色底图,图例:
- (3) 当前层级下,若存在上一级部件,可返回上一级部件,图例:

#### 2.1.2 交互说明

- (1) 将射线移动至各主显示部件或子部件按钮上方,并悬停 0.5 秒后,可激活该部件 为选中状态,在选中状态下,通常情况为,选中部件正常显示,除选中部件外其 余部件半透明状态辅助显示,悬停期间按钮下方有进度条提示悬停进度。
- (2) 将射线移动至各主显示部件或子部件按钮上方,直接按下扳机键,可进入本部件

的独显状态。注:子部件按钮后方有该 图标显示的勾扳机可进入独显。如图:

装饰系统可进入独显,桁架不可进入独显。

#### 2.2 可交互功能选择界面

#### 2.2.1 图例说明

(1) 当前选中部件名称,图例:

装饰系统

桁架

(2) 当前主显示部件若支持拆解显示,拆解显示按钮,图例:

当前主显示部件若处于已拆解状态,解除拆解显示按钮,图例

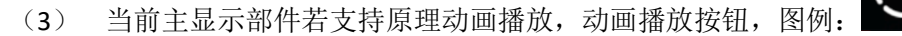

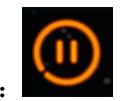

当前主显示部件若处于原理动画播放状态,返回至独显状态按钮,图例:

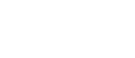

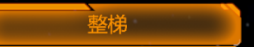

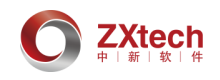

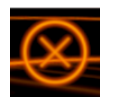

(4)关闭交互界面按钮,图例:

# 3. 操作手柄功能介绍

3.1 基本按键

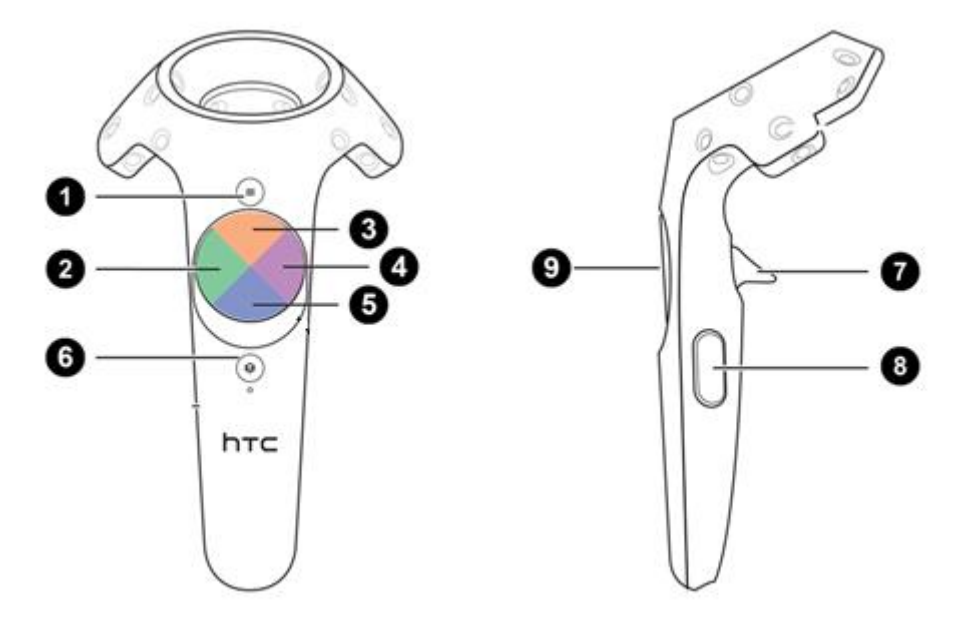

图 3-1 HTC Vive 手柄按键

如图所示,现将按键名称定义为如下:

- ① 菜单键
- ② 触控板 (左)
- ③ 触控板 (上)
- ④ 触控板(右)
- ⑤ 触控板(下)
- ⑥ 系统键
- ⑦扳机键
- ⑧ 侧握键
- ⑨ 触控板

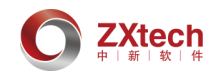

# 3.2 独显状态下

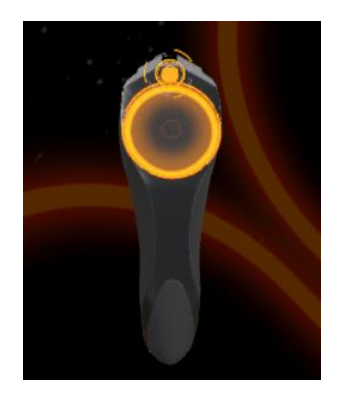

图 3-2 独显状态手柄显示

菜单键:按下为开启/关闭主交互界面,长按为重置主交互界面。

#### 3.3 已拆解状态下

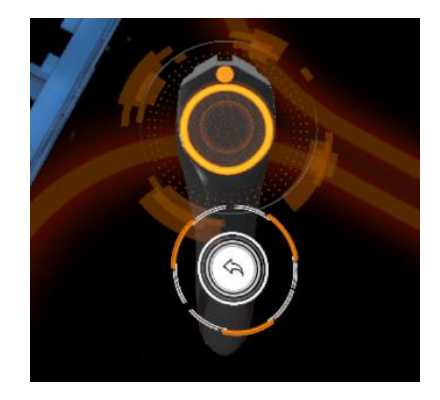

图 3-3 拆解状态手柄显示

触控板(下): 解除拆解状态(与主交互界面,功能相同)。

### 3.4 播放原理动画状态下

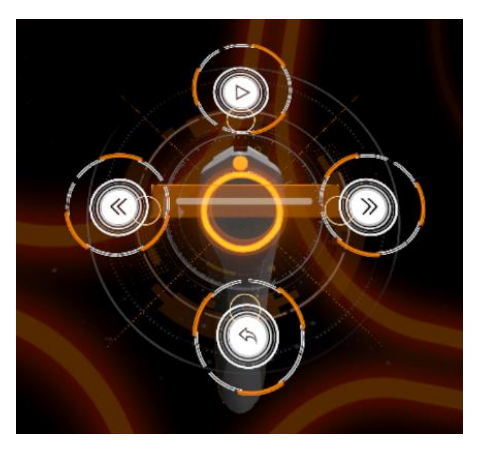

图 3-4 播放原理动画状态手柄显示

触控板(上):按下自动播放/暂停原理动画。

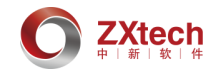

触控板(左):长按倒播原理动画,抬起自动暂停。 触控板(右):长按正播原理动画,抬起自动暂停。 触控板(下):返回独显状态(与主交互界面,功能相同)。

#### 3.5 传送功能状态下

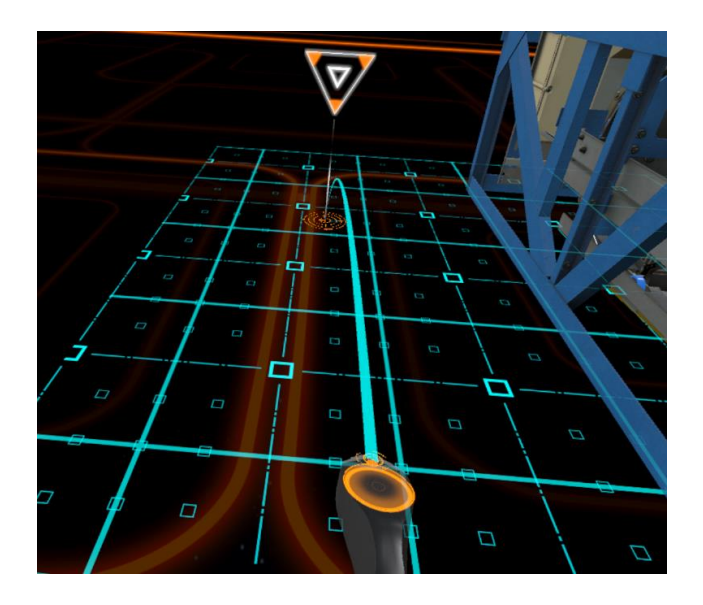

图 3-5 传送功能手柄显示

水平传送:按住侧握键激活传送状态,显示传送辅助面片,调整手柄姿态选择传送位置,松 开侧握键,完成一次传送。

垂直传送: 按住侧握键, 勾动扳机, 指向直梯, 显示传送辅助面片, 上下移动手柄, 选择传送位置, 松开侧握键, 完成一次垂直传送。

#### (五) VR 端直梯安装仿真课程 HTC 头盔交互

### 1. 操作控制

#### 1.1 手柄按键说明

- ⑨ 菜单键 ----> 呼出/关闭操作菜单界面
- ⑩ 触控板 ----> 人物位置传送
- ① 开机键 ----> 开机按键
- (12) 状态指示灯 ----> 状态指示灯
- (13) 充电插口 ----> 充电插口
- ④ 信号接收器 ----> 信号接收器
- (15) 扳机键 ----> 勾扳机进行交互
- (16) 侧握键 ----> 清空手持物

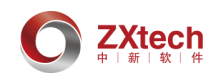

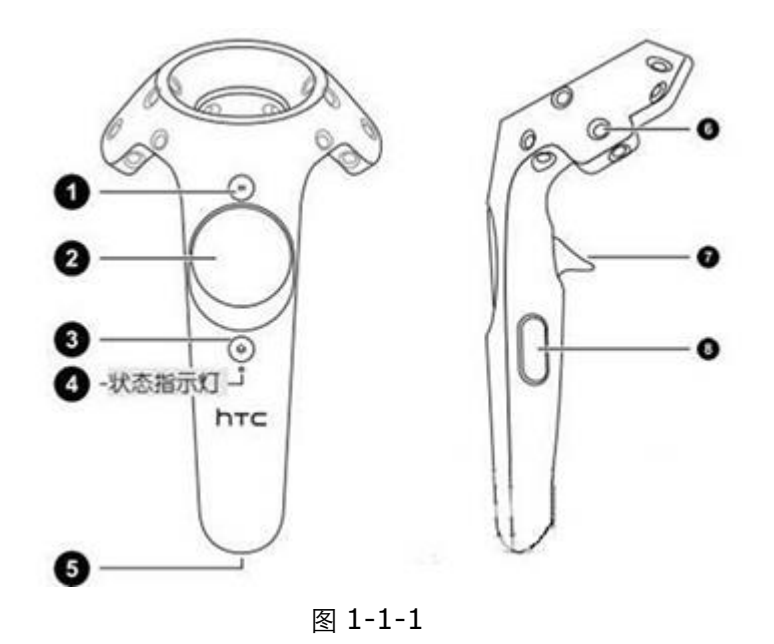

### 1.2 人物位置传送

人物可以在机房和层站上传送位置,通过按住触控板,会出现一条黄色的弯曲射线(如图 1-2-1),此时说明此位置可以进行传送,若出现一条红色的弯曲射线(如图 1-2-2),说明该 位置,人物不能被传送至此。

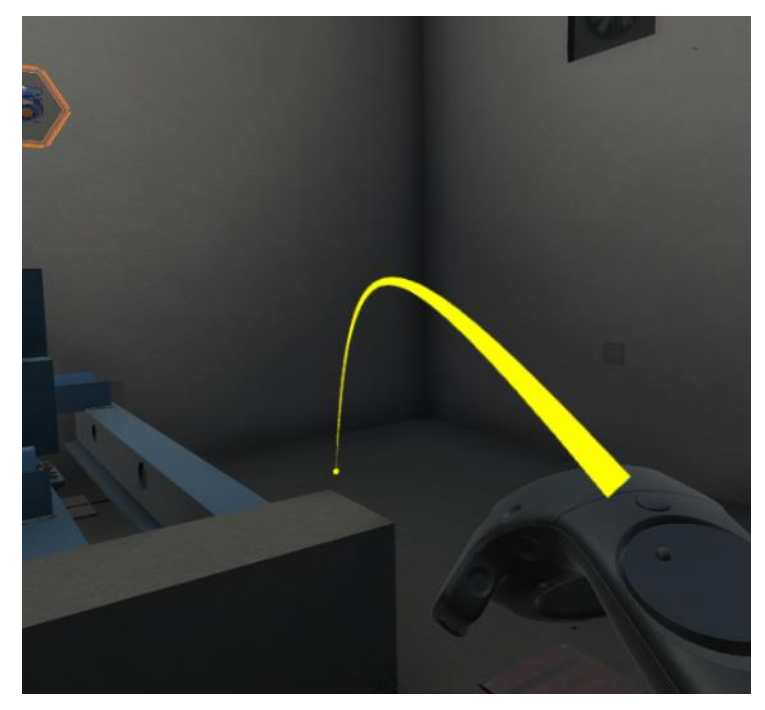

图 1-2-1

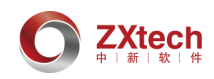

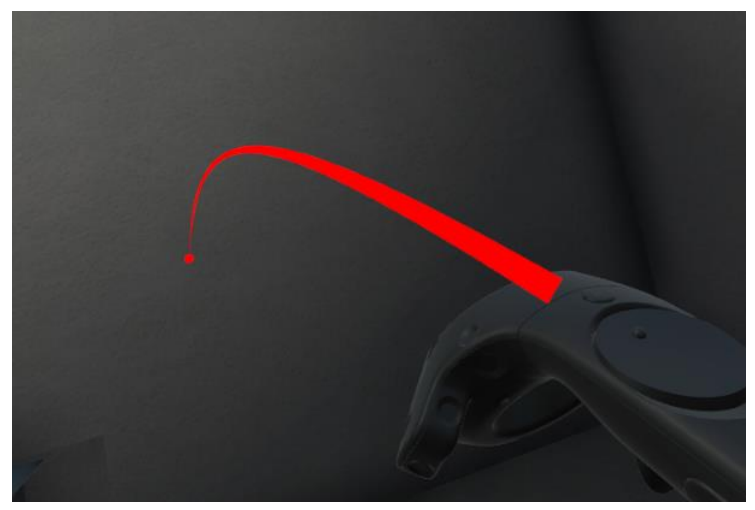

图 1-2-2

2. 界面介绍(学习模式)

| 社务:安装曳引机派重梁                             | TAR | 影件度 | · 建硫峰 团任务切换 ② | 地图 |
|-----------------------------------------|-----|-----|---------------|----|
| 1 精手拉葫芦安装到机务员都高达上                       |     |     | 1 540310468   |    |
| 2 安装机从承重亲 🛛                             |     |     | 2 23.538.RUQR |    |
| 3 测量地引机浓重级的水平储养 日                       | H 🖗 |     | ) SHIFE       |    |
| 4 使用电焊机构法数束连接在杂增制版上 日                   |     |     |               |    |
| 5、安装见引机总部 [                             |     |     |               |    |
| · 研防型引制减速使用件                            |     | -   |               |    |
|                                         |     |     |               |    |
| 7 8 1 1 1 1 1 1 1 1 1 1 1 1 1 1 1 1 1 1 |     |     |               |    |

图 2-1

主菜单界面(如图 2-1)

左侧为任务列表,中间为部件、工具列表,右侧为验收单、任务、地图列表,下方按键 可以翻看下一页。

#### 2.1 任务列表

每项任务检测的描述(如图 2-1-1),当完成这一步骤后,如果检测通过,显示图标会变为通过状态

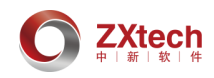

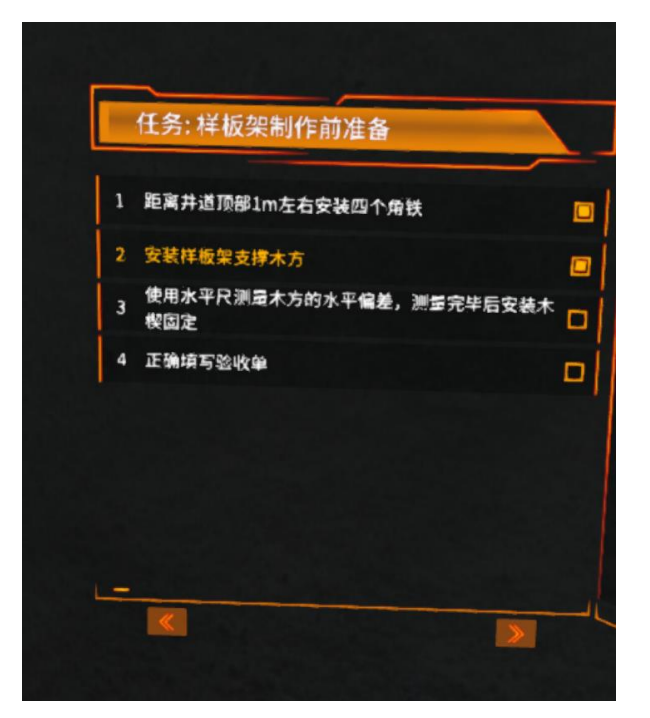

图 2-1-1

如果出现超过8条任务,任务列表下方会显示当前页数(如图2-1-2),可以通过勾扳

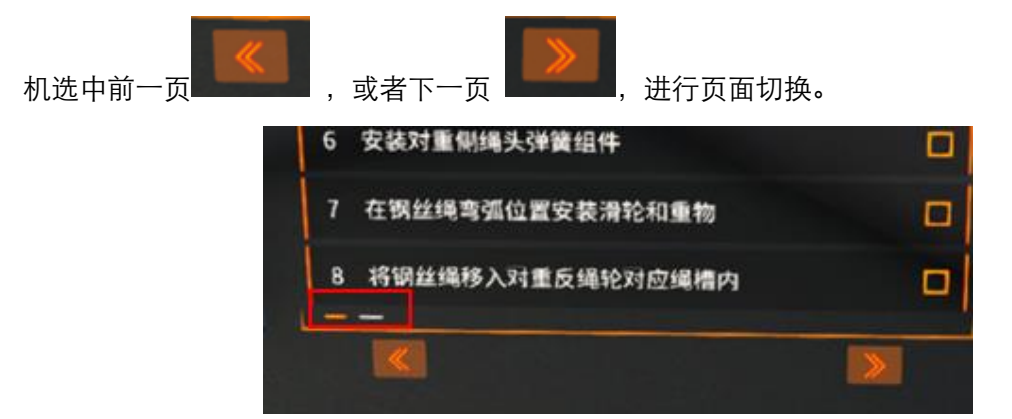

图 2-1-2

#### 2.2 交互部件列表

交互部件列表(如图 2-2-1) 左侧为工具箱,右侧为部件库,工具为可以多次使用的, 部件只可以使用一次,使用之后,菜单界面的图标就会变为灰色。

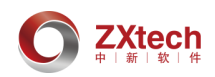

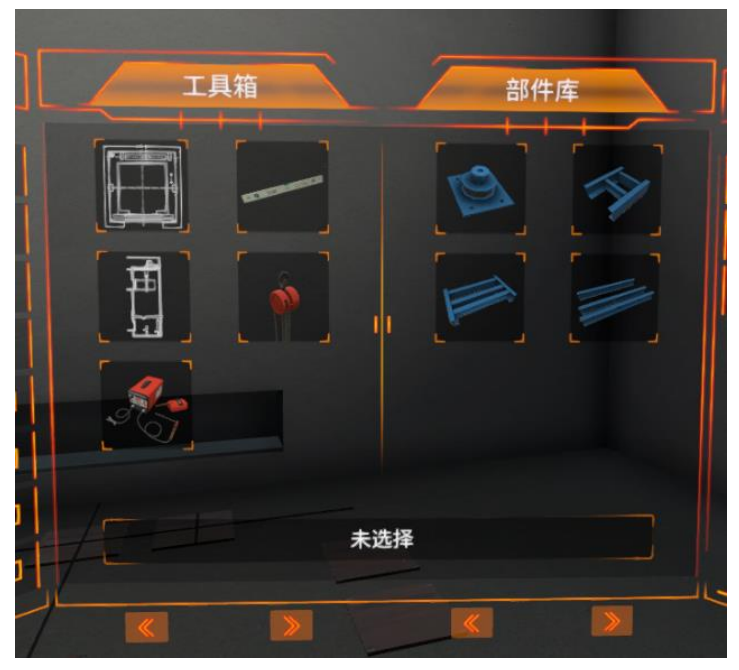

图 2-2-1

当使用射线触碰到图标时,会在下方的显示框中显示该部件或工具的名称 (如图 2-2-2)。

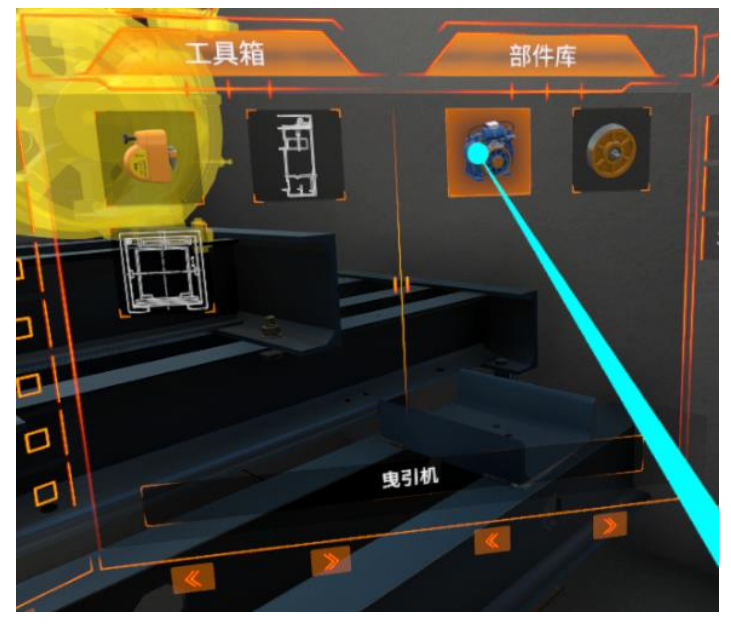

图 2-2-2

当工具或部件过多时,会在中间部分(如图 2-2-3)分别显示工具栏和部件栏页数,可

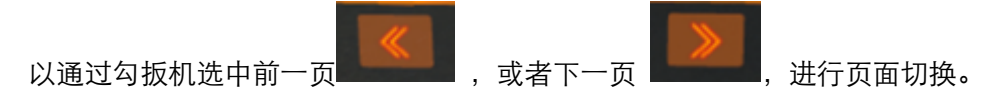

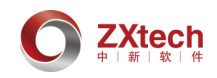

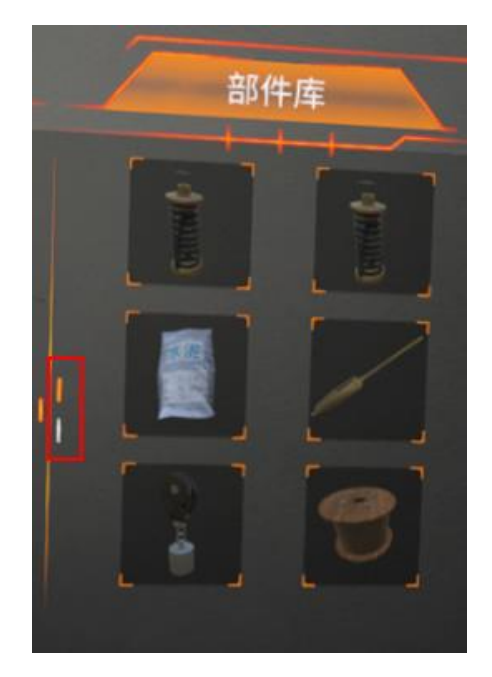

图 2-2-3

### 2.3 功能界面

右侧菜单界面层级下有三个菜单界面,分别为验收单、任务切换、地图界面。

#### 2.3.1 验收单

验收单(如图 2-3-1) 会有问题描述,以及选项和确认按钮,当选定一个选项之后,可 以点击确定按钮进行提交,如果未点击确定按钮,此时可以对选择进行更改,点击确认按钮 之后则不可进行更改答案。注意:左下角有页数提示图标,可以通过勾扳机选中前一页

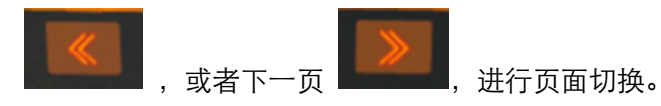

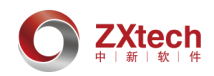

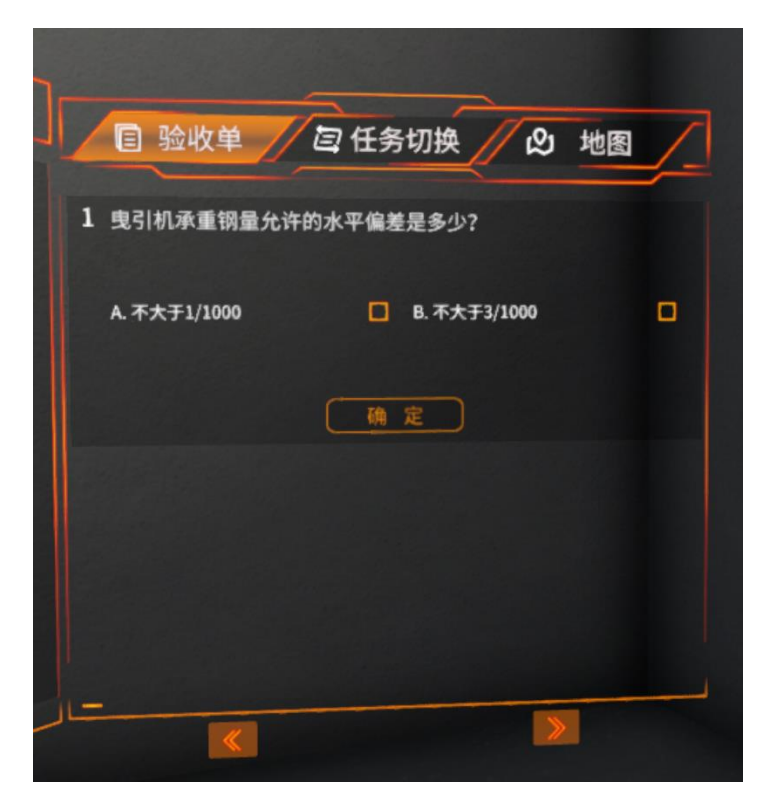

图 2-3-1

#### 2.3.2 任务切换

此界面会显示当前学习课程的所有的任务点(如图 2-3-2),可以通过射线选定所需要学

习的任务课程,勾扳机确定,进行任务切换,可以通过勾扳机选中前一页

一页,进行页面切换。

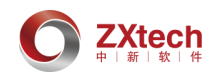

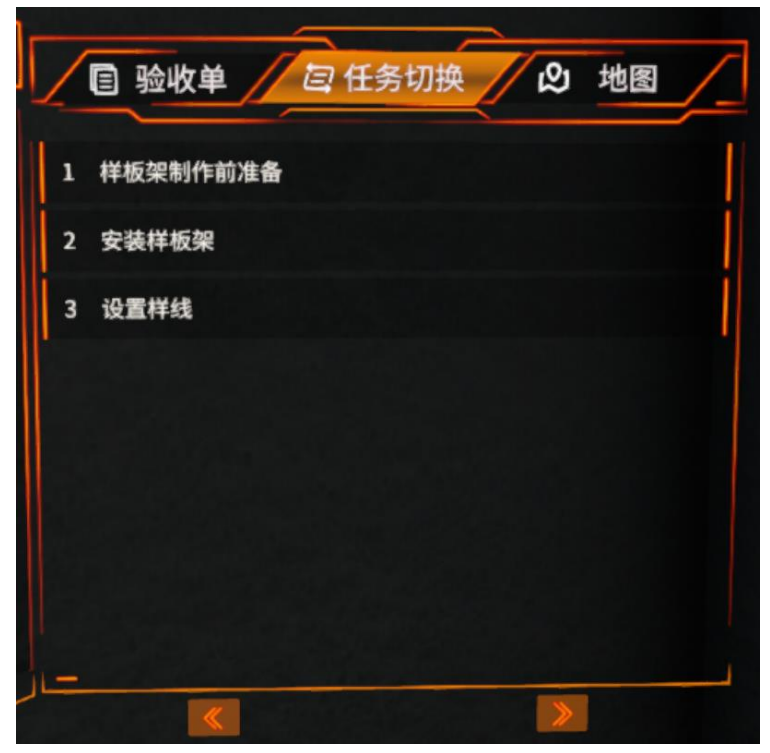

图 2-3-2

#### 2.3.3 地图

当前界面会显示此课程需要进行操作的空间位置,可以通过选定地图(如图 2-3-3),勾 扳机确定进行人物位置传送。人物会被传送到指定位置。

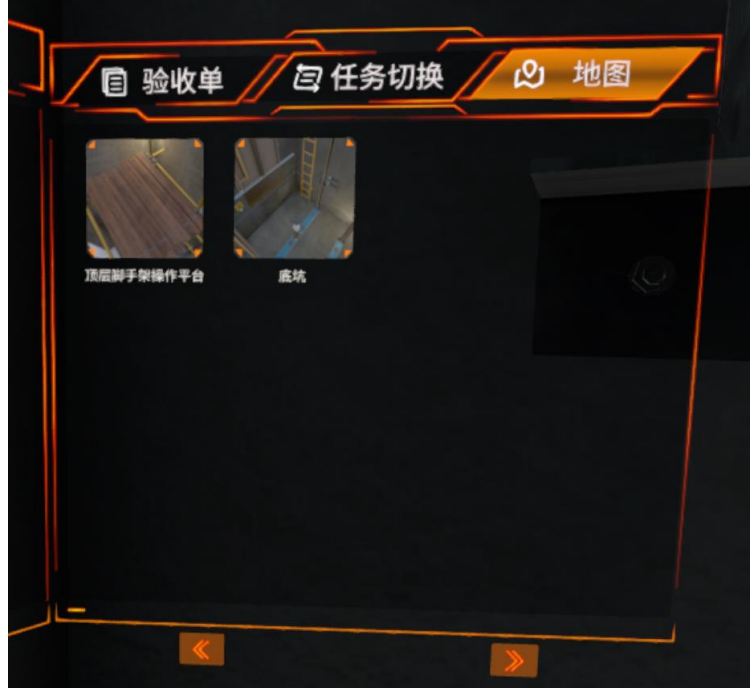

图 2-3-3

# 3. 界面介绍(考试模式)

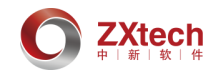

#### 3.1 任务列表

与学习模式不同的是,学习模式可以看到此步操作是否通过,而考试模式下看不到的(如 8 3-1-1),只会显示步骤描述。

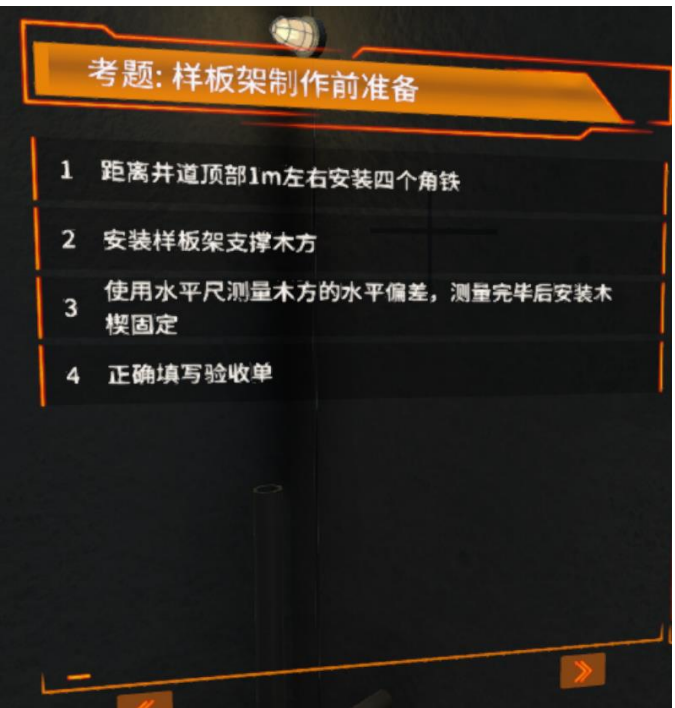

图 3-1-1

#### 3.2 交互部件

同学习模式 (见 2-2 交互部件列表)。

#### 3.3 功能界面

右侧菜单界面层级下有三个菜单界面,分别为验收单、考题列表、地图界面。验收单和地 图与学习模式相同;考题列表与任务切换有所不同;整体右侧界面与学习模式不同的是在最 上方多了一个考试时间倒计时的计时器,下一题和交卷功能的按钮(如图 3-3-1)。当计时为 0 时,会强制交卷。

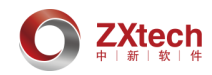

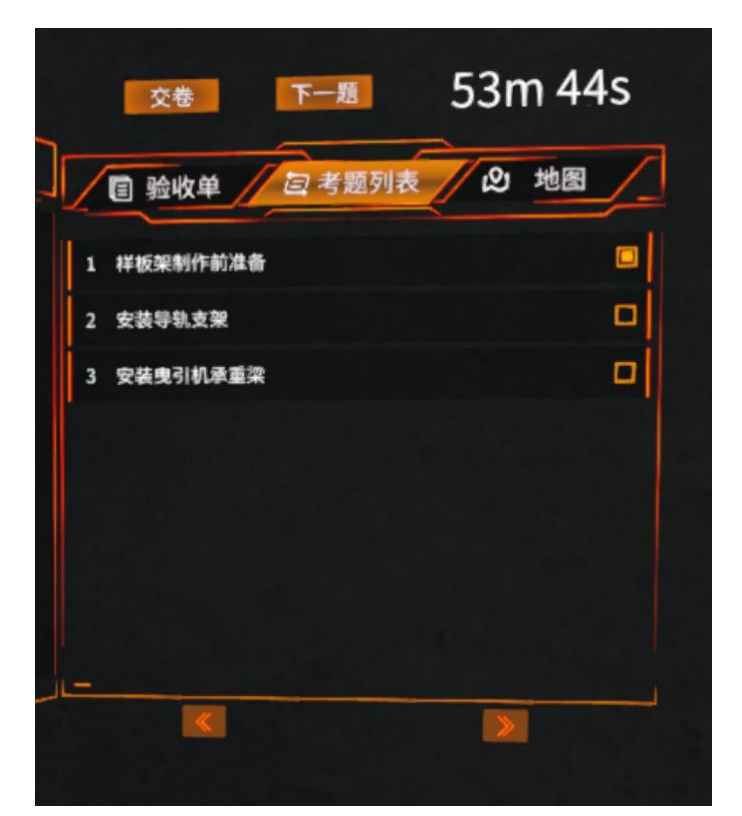

图 3-3-1

区别于学习模式:

学习模式为任务切换,可以通过自由选择教学点进行切换,而考试模式为考题列表,是 从第一题开始,切换考题只能点击下一题,点击下一题之后,此课就不能再次进入,只能按

照顺序向下进行。答过的考题,考题后面会有已完成的标识

当交互下一题或者交卷时,会出现一个确认提示的界面(如图 3-3-2),可以选择取消此 操作或者确认此操作。

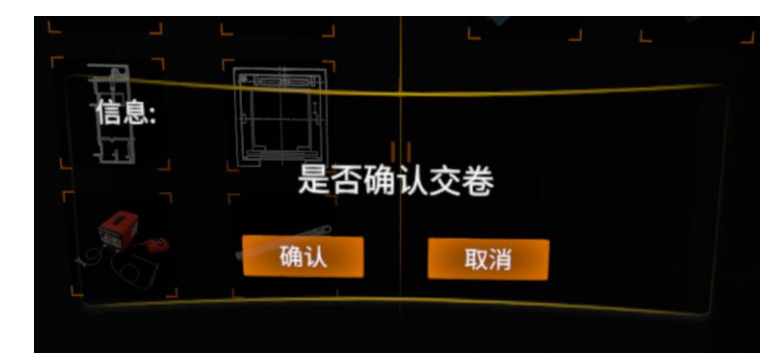

图 3-3-2

交卷后会弹出一个成绩单(如图 3-3-3),用来显示试卷上的课程中的每步分数和总体分数,关闭成绩单会弹出确认退出考试的界面。

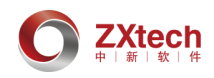

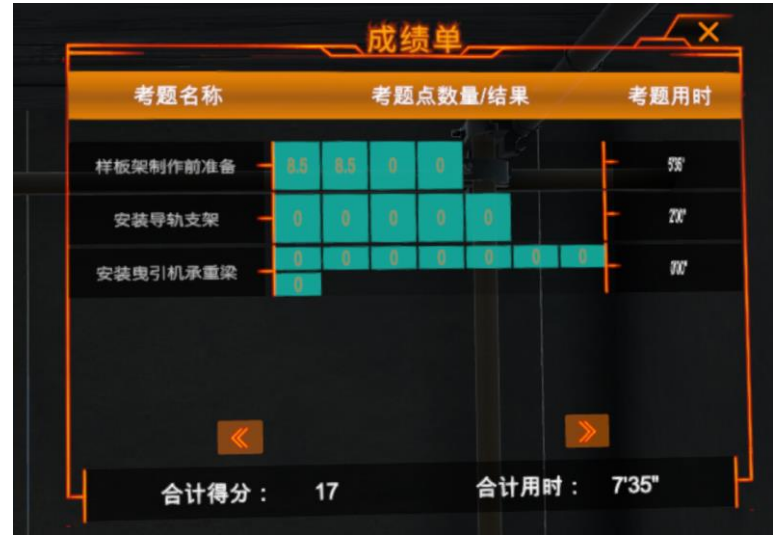

图 3-3-3

### 4. 交互说明

#### 4.1 模型热区交互

学习模式:每一个需要安装的部件,或者对其进行操作的部件都会有一个黄色的热区模型 显示(如图 4-1-1),有些是实体模型,有些是交互片或交互体代替,每个热区上都有需要交 互的模型图片框提示(如图 4-1-2),我们需要按下菜单键,呼出主菜单界面,在交互部件界 面选择提示上所需要的工具或者部件,勾扳机进行选择,选中成功后,手中会持有此部件或 工具,当我们拿着手柄靠近热区时,在可交互的区域范围内,热区颜色会变为橙色(如图 4-1-2),此时勾扳机,就会触发交互动画,当动画播放完成,下一步的热区就会显示出来。

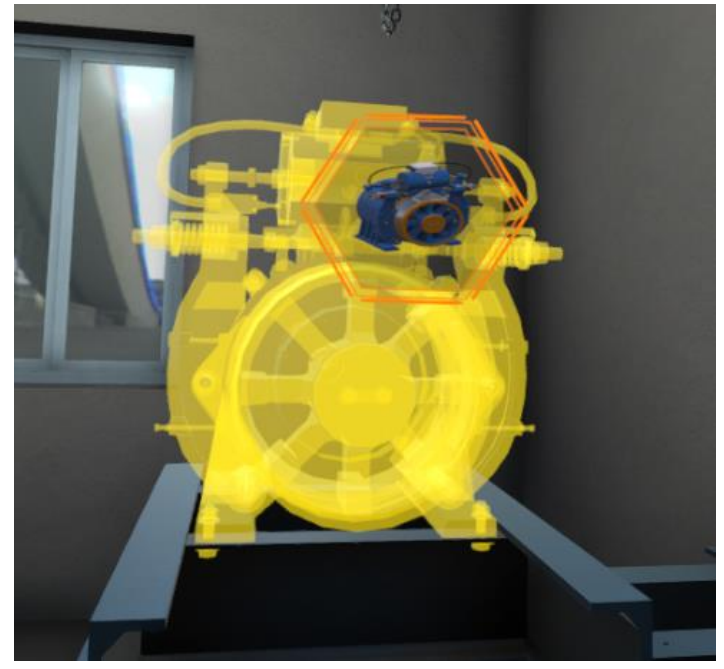

图 4-1-1

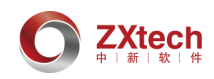

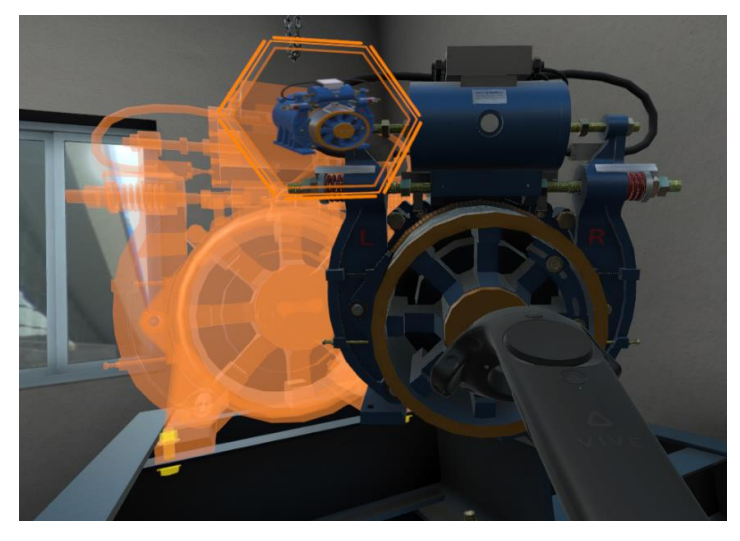

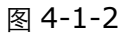

考试模式: 热区未被触碰时是不会显示出来(如图 4-1-3),当我们手持此步骤正确的交 互部件时,去应该交互的区域触碰,当触碰到热区时,热区会显示出橙色热区(如图 4-1-4), 当移开交互部件时,热区会被隐藏(手模型热区除外)。

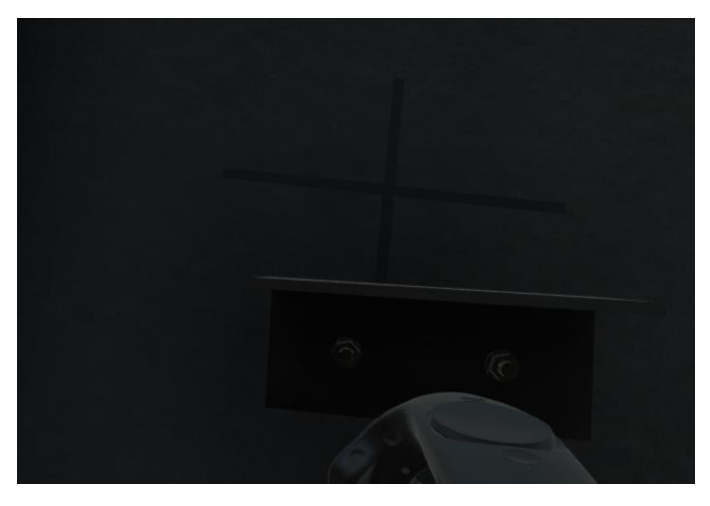

图 4-1-3

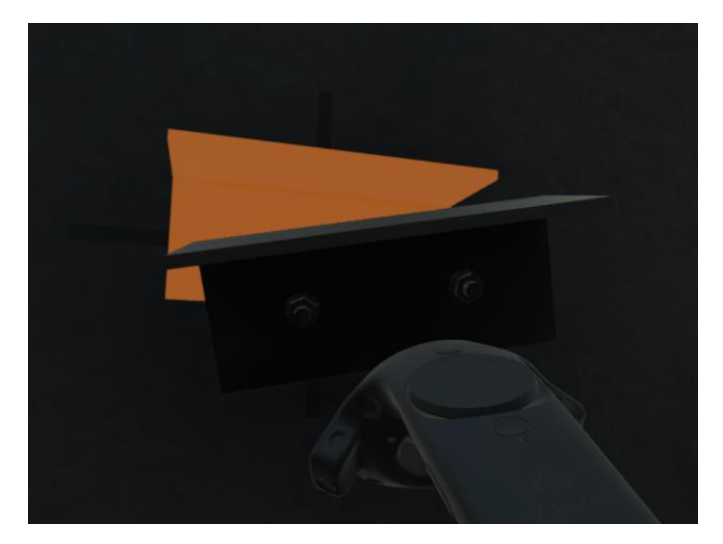

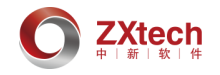

#### 4.2 手模型热区交互

手模型热区是指以手模型为热区,热区上方为交互提示说明的热区模型(如图 4-2-1), 此热区交互不需要部件或者工具,只需要空手,用手柄去触碰热区,变为橙色后可交互,如 果出现射线干扰,可以通过按下侧握键清空手持物进行交互。

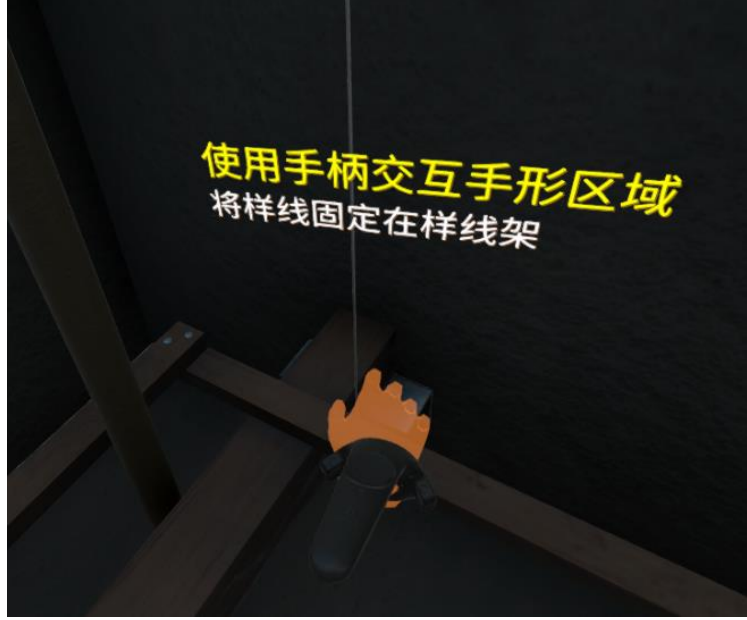

图 4-2-1

#### 4.3 工具交互

学习模式:当使用工具进行交互的时候,交互之后会出现回收的提示界面,当工具为测量 交互时,在回收的界面上也会显示出测量的结果(如图 4-3-1),用射线交互回收界面,勾扳 机,会回收掉此步骤用到的工具,下一步的热区才会显示出来.

考试模式:使用完工具之后,只会出现回收界面,不会有测量结果显示,需要进行回收, 此步骤才算完成。

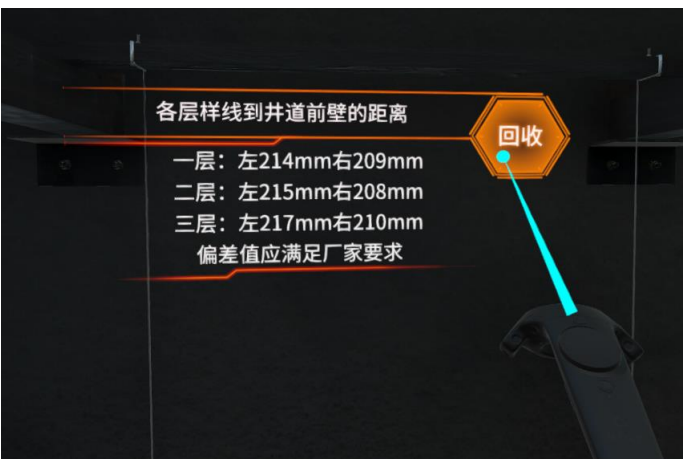

图 4-3-1

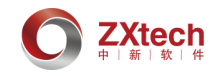

#### 4.4 地图

当在操作完此步之后,下一步操作需要进行到下一个区域进行作业时,会在此步骤最后弹 出界面提示,提示需要进入的区域(如图 4-4-1),此时,通过地图切换界面进行地图选择, 只有选择正确的地图才会出现下一步操作的热区提示(考试模式下无热区提示,手模型热区 除外)。

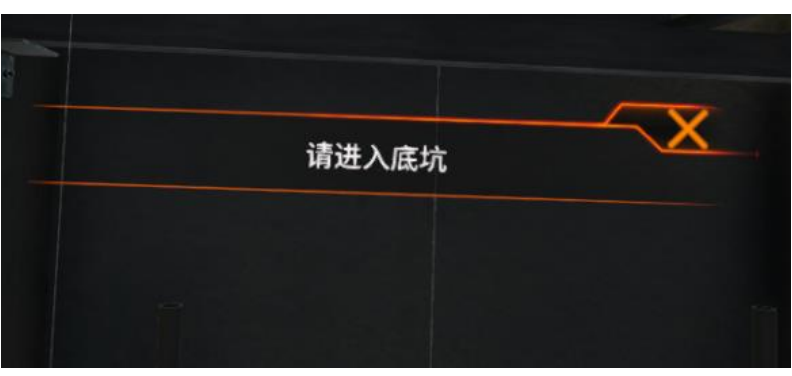

图 4-4-1

- (六) 手机仿真客户端交互
- 1. 练习模式

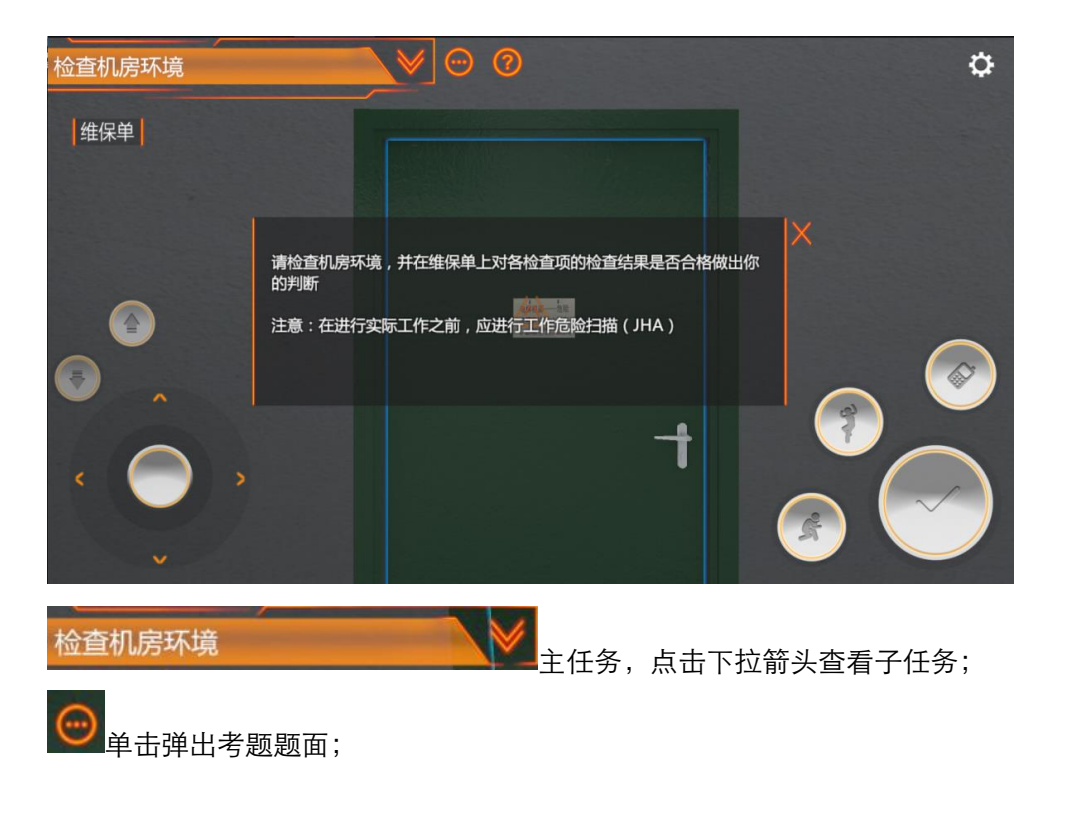

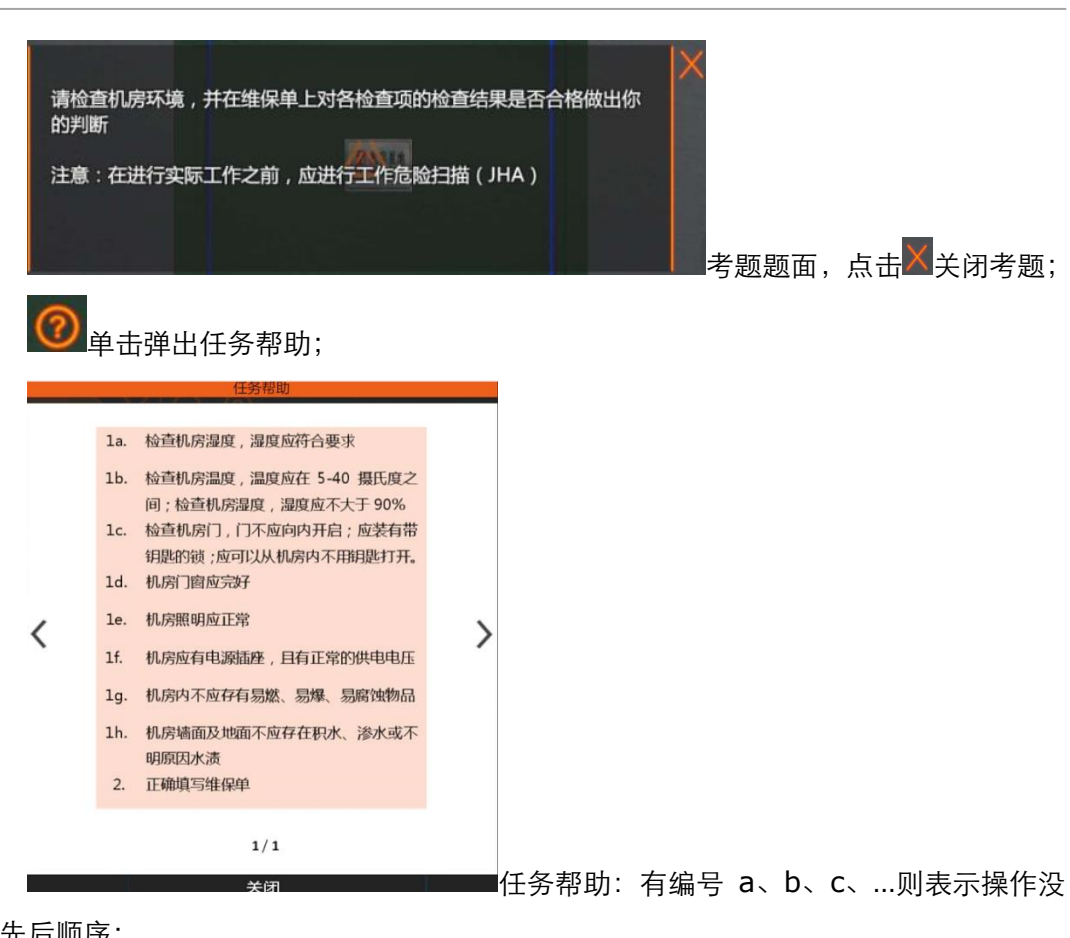

有先后顺序;

ZXtech

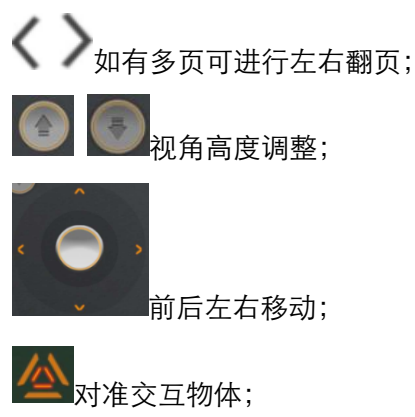

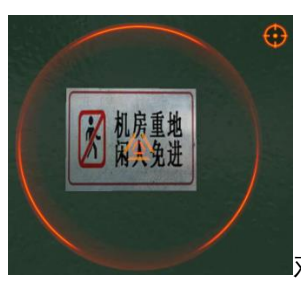

对准物体后,双手指滑动画面可拉近放大视角,点击右上角的

小准星可关闭放大视角(复位视角);手指在屏幕上滑动可旋转视角;

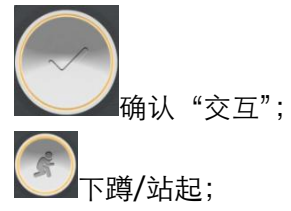

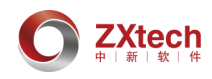

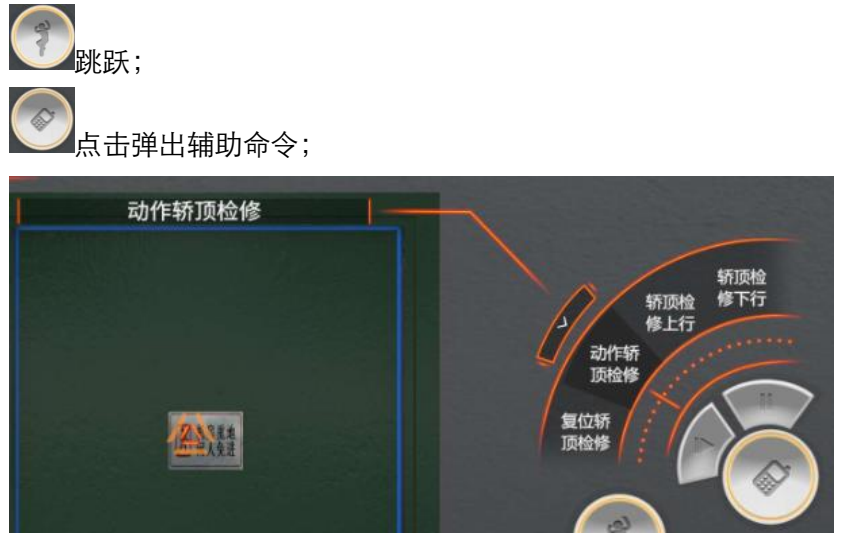

滑动选择辅助命令;

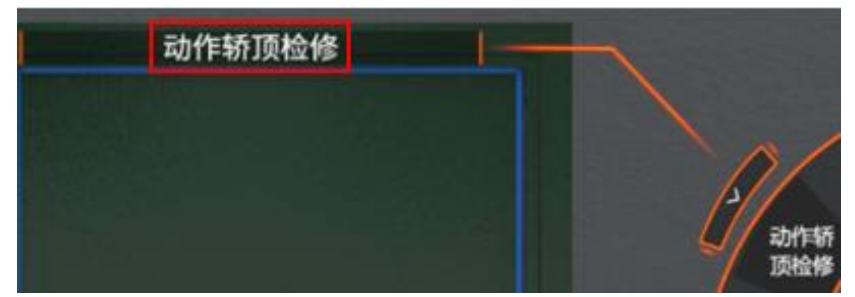

显示扇形区域命令的完整名;

选好辅助命令后,需点击此按钮,命令才能被执行;

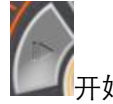

\_\_\_\_开始键

暂停键

如果是检修上行、下行的辅助命令,则需要按"开始键"启动电梯运行,按"暂停键" 停止电梯运行;

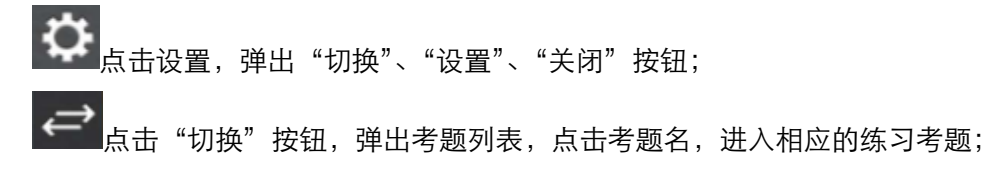

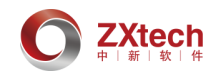

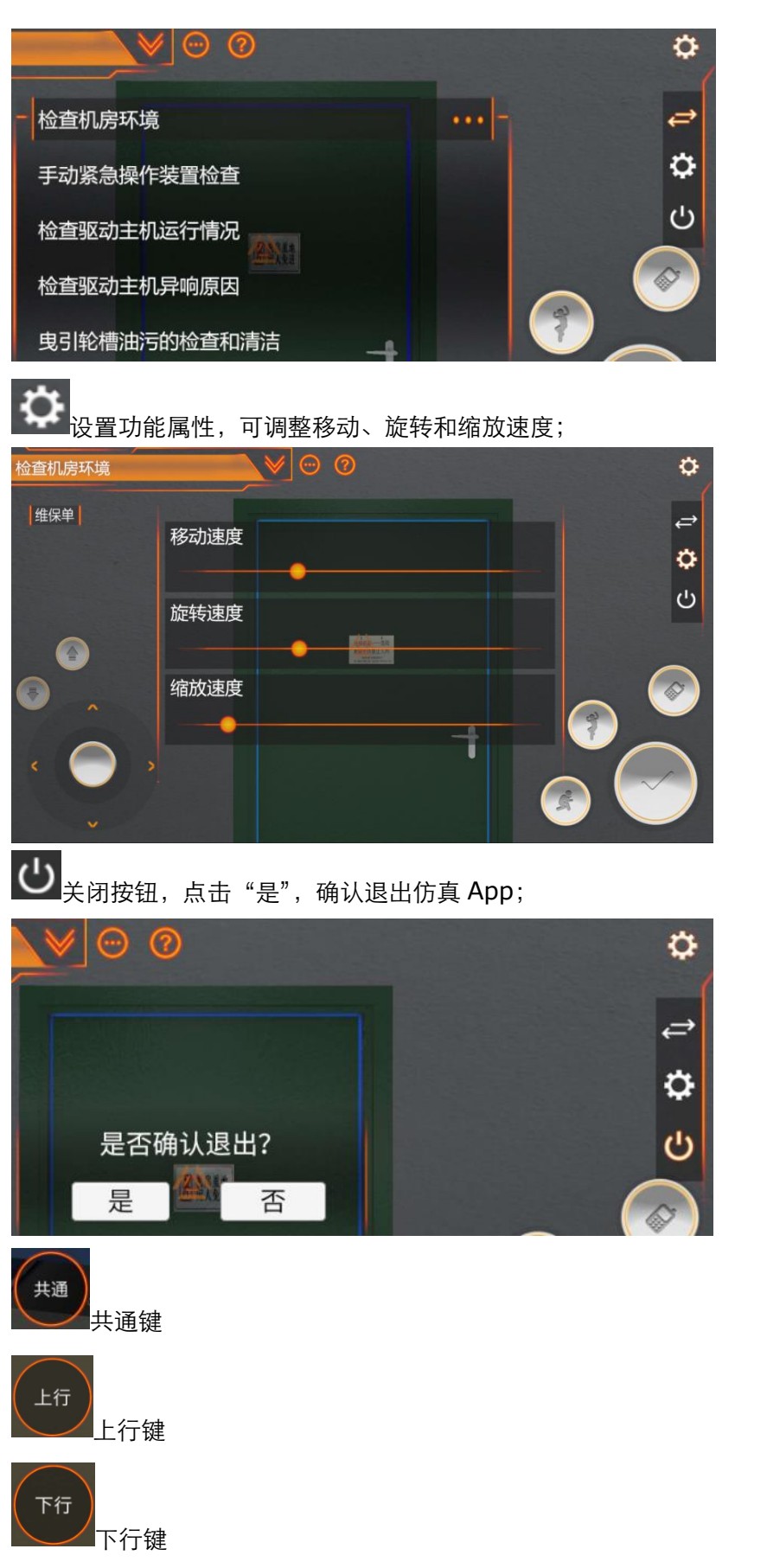

电梯处于检修状态时,界面会出现"共通"键、"上行"键、"下行"键,同时按下共 通键和上行键,电梯检修上行;同时按下共通键和下行键,电梯检修下行;

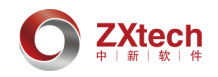

**维保单**点击"维保单",弹出维保单列表,点击维保项名称,弹出选项,选择后点击"确认",完成维保单填写,确认后不可更改;

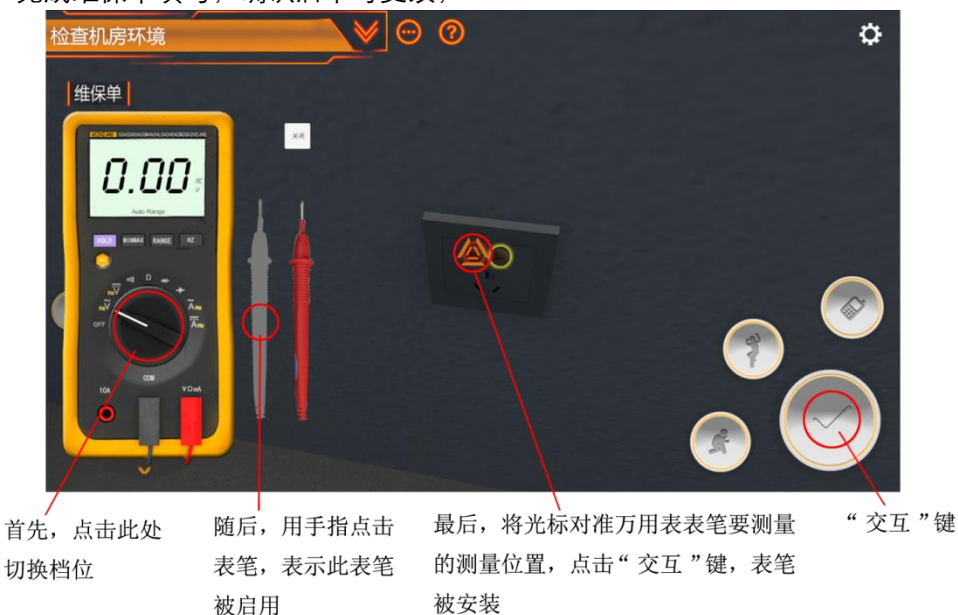

万用表:不用担心万用表装完之后是交叉的状态,这不会影响电压测试结果。

2. 考试模式

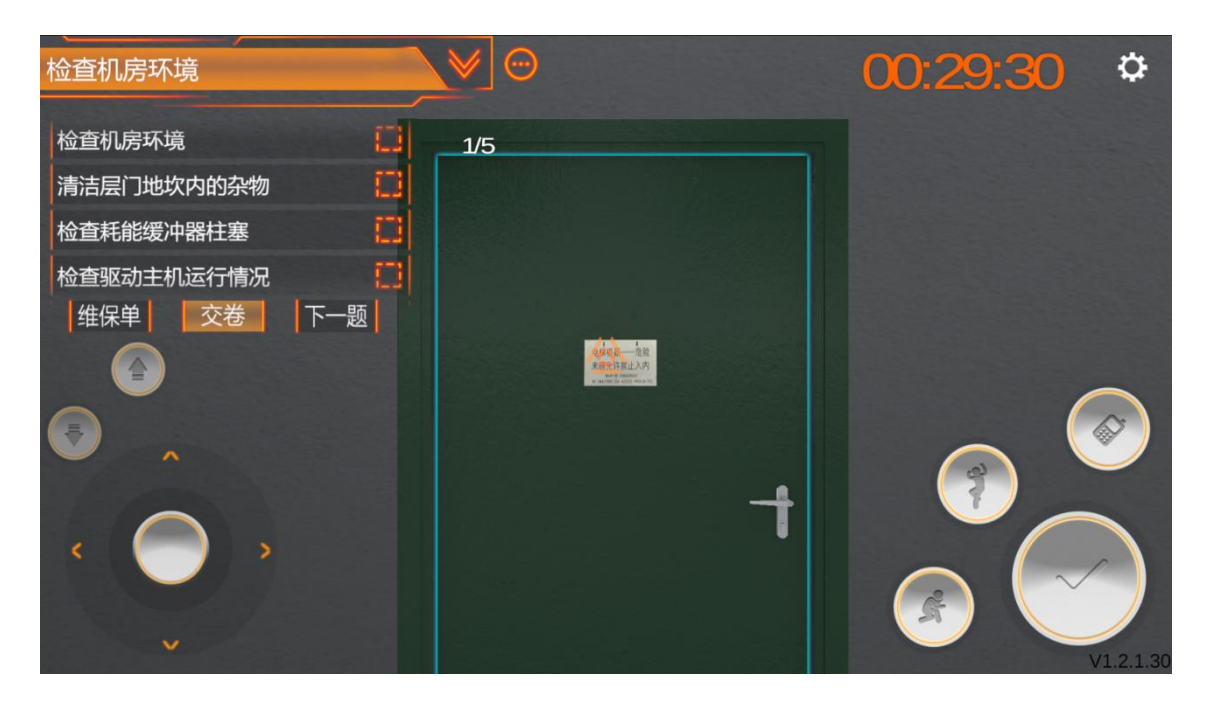

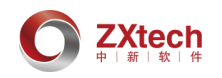

| 检查机房环境     |    |
|------------|----|
| 检查机房环境     | /5 |
| 清洁层门地坎内的杂物 |    |
| 检查耗能缓冲器柱塞  |    |
| 检查驱动主机运行情况 | T  |

考题列表,显示当前考题和考卷中的其他

考题。已经答过的考题后面框内会变为实心状态(仅代表提交,不代表是否答对);

**1/5** 分子为作答完的考题,分母为考题总数;

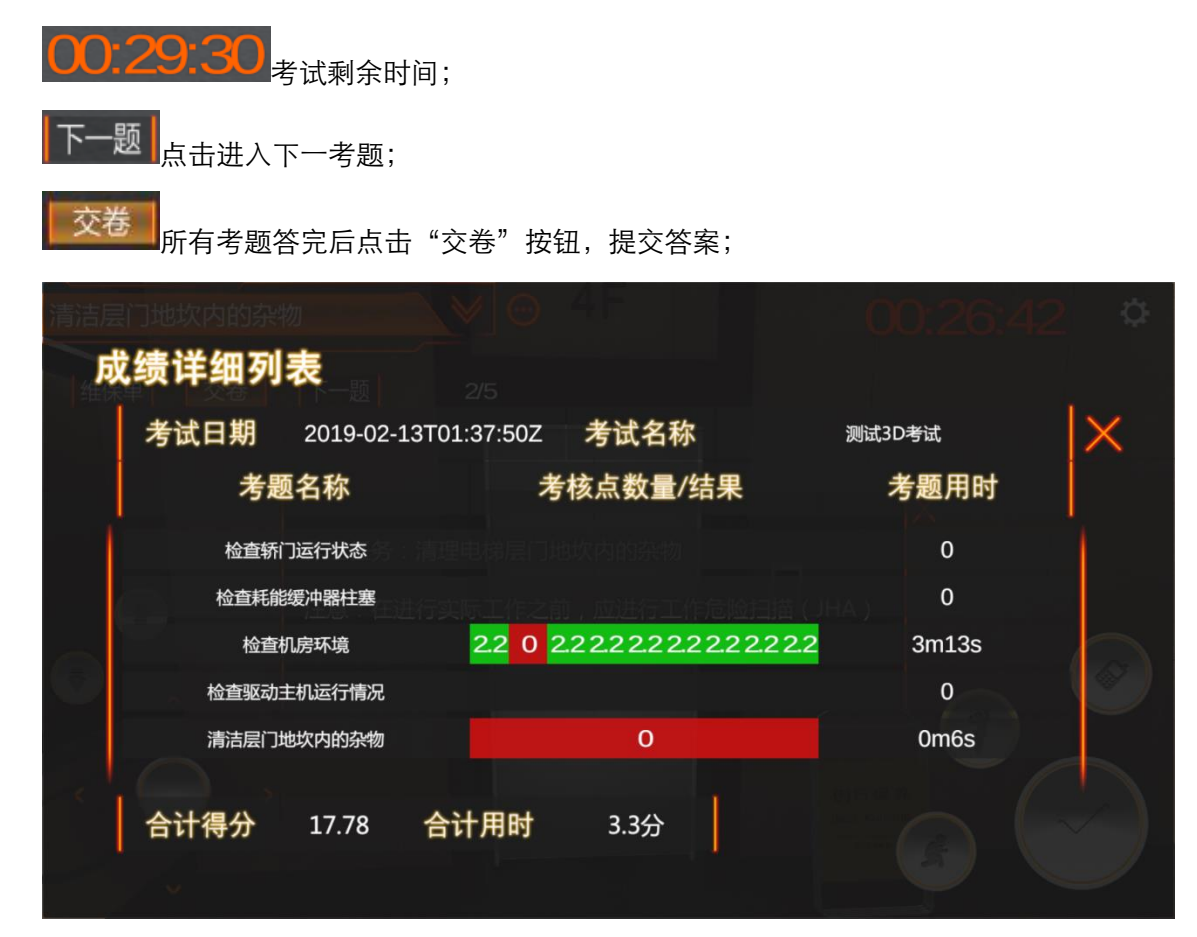

交卷后显示成绩详细列表。

#### (七) SCORM 课件

课件学习,通过简单交互,让学习者快速掌握重点知识点,并在课件结束后完成针对此 知识点的考题。

课程学习:

左右箭头进行翻页。
 点击放大图片,显示详细信息。
 点击查看内容。

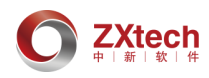

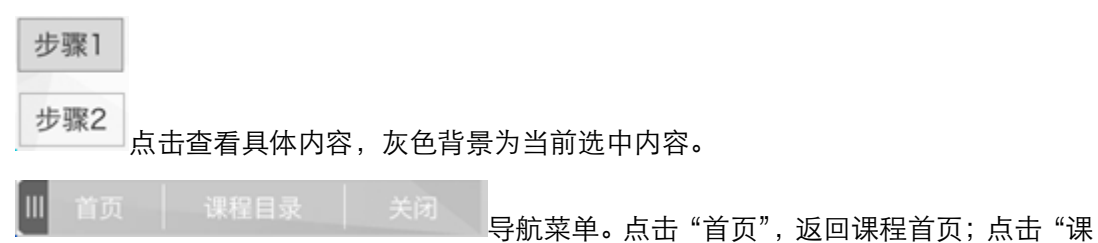

程目录",显示课程目录列表,单击导航到对应页;点击"关闭",退出课程学习。

课后测验:

| 课后测验            | Confidential   zxtech |
|-----------------|-----------------------|
| 1.角磨机可以作为切割工具使用 |                       |
| ● 正确            |                       |
| 〇错误             |                       |
|                 |                       |

| 课后测验  | Confidential   zxtech |
|-------|-----------------------|
|       | 结果                    |
| 您的分数: | 33.33% (10 分)         |
| 通过分数: | 100% (30 分)           |
| 结果:   |                       |
| *     | 您未通过。                 |
|       |                       |
| 重新学习  | 退出                    |